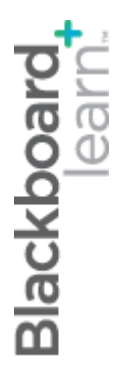

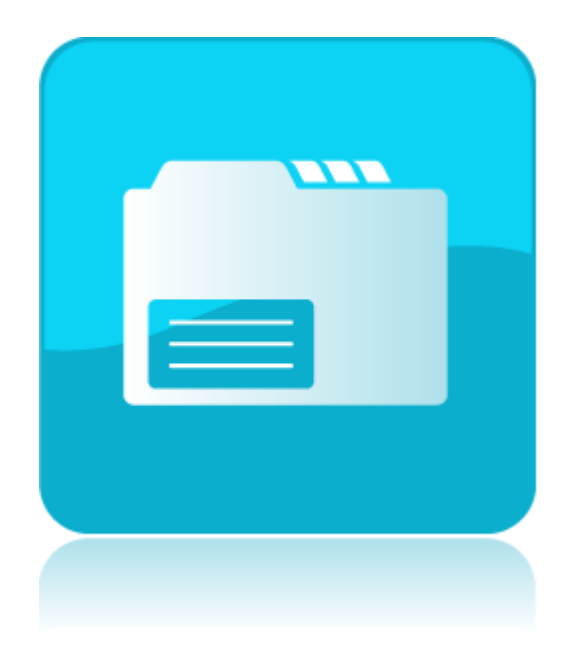

# Using Course Files

Blackboard Learn 9.1 Last updated: December 2011

#### © 2011 Blackboard Inc. All rights reserved.

The content of this manual may not be reproduced or distributed without the express written consent of Blackboard Inc. Users acknowledge that the manual, and all copyright and other intellectual and proprietary rights therein, are and at all times shall remain the valuable property of Blackboard and its licensors, or their respective successors or assignees. Users agree to respect and not to alter, remove, or conceal any copyright, trademark, trade name, or other proprietary marking that may appear in the manual.

Blackboard, the Blackboard logo, and Blackboard Learn are either registered trademarks or trademarks of Blackboard Inc. in the United States and/or other countries.

### Table of Contents

| Course Files Overview                              | 5 |
|----------------------------------------------------|---|
| Course Files vs. the Content Collection            | 6 |
| Viewing Files and Folders in Course Files          | 7 |
| Using List and Thumbnails Views in Course Files    | 9 |
| Creating and Editing Folders in Course Files1      | 1 |
| Hands-on Activity1                                 | 4 |
| Adding Files to Course Files1                      | 5 |
| Using the Drag-and-Drop Function1                  | 6 |
| Using the Browse Function2                         | 0 |
| Using the Browse My Computer Function2             | 3 |
| Files Added Automatically to Course Files2         | 6 |
| Hands-on Activity2                                 | 8 |
| Uploading a Zipped Package in Course Files2        | 9 |
| Uploading a Zipped Package in the Course3          | 2 |
| Creating HTML Objects in Course Files              | 6 |
| Creating Reusable Content in Your Course           | 9 |
| Hands-on Activity4                                 | 2 |
| About Web Folders (WebDAV)4                        | 3 |
| Setting Up a Web Folder for Windows <sup>©</sup> 4 | 4 |
| Setting Up a Web Folder for Mac $OS^{\odot}$ 4     | 6 |
| Ask Dr. C4                                         | 9 |
| Hands-on Activity5                                 | 0 |
| Linking to Content in Course Files5                | 1 |

|    | Linking a File or Folder in Course Files to a Content Item      | 52 |
|----|-----------------------------------------------------------------|----|
|    | Linking an HTML Object in Course Files to the File Content Type | 55 |
|    | Viewing a File's Course Links                                   | 59 |
|    | Deleting Files Linked in Course Files                           | 61 |
|    | Hands-on Activity                                               | 63 |
| Mo | anaging Files and Folders in Course Files                       | 64 |
|    | Renaming, Copying, and Moving Files and Folders                 | 65 |
|    | Overwriting a File in Course Files                              | 68 |
|    | Ask Dr. C                                                       | 70 |
|    | Downloading Files and Folders from Course Files                 | 71 |
|    | Searching Files and Folders in Course Files                     | 72 |
|    | Hands-on Activity                                               | 74 |
| Co | ontrolling Access to Course Files                               | 75 |
|    | About Permission Types                                          | 76 |
|    | Editing Permissions                                             | 77 |
|    | Hands-on Activity                                               | 81 |
|    | Resource: Recognized File Types                                 | 82 |

### **Course Files Overview**

Creating and maintaining a repository of materials is an important part of developing an online course. With Course Files, instructors have access to all of their files for a specific course. They can organize, view, manage, and link to those files as suits their needs.

Course Files provides file storage on the Blackboard server for a single course. Course Files within each course displays content for that specific course, not for other courses taught by an instructor. Instructors can create folders and subfolders in Course Files to organize their content in a way that is logical to them.

You can move a large amount of content from your computer or network drive to Course Files in one action or upload files while creating content. Once content is in Course Files, you can link it to any place in your course where attaching files is available. Course Files has support for WebDAV allow direct upload, editing, and management of files in the Course Files area from your computer desktop or through WebDAV capable applications.

Content in the repository is considered content for reuse. Therefore, you can delete links to files in your course, yet the files themselves remain in Course Files, where you can link to them again. Also, if you modify or move a file to another Course Files folder after it is linked in your course, the link will not be broken.

Students cannot upload files to Course Files. They may only browse for and attach files from their computers when participating in the course, and those files are not added to Course Files. They can view files in the course that are linked from Course Files. These links are automatically assigned Read permission, meaning your students can view the files.

### Learning Outcomes

After reviewing this material, you will be able to:

- Explain the differences between Course Files and the Content Collection.
- View files and folders on the main Course Files page.
- Use List and Thumbnails Views in Course Files.
- Create and edit folders in Course Files.

### Course Files vs. the Content Collection

Course Files is the file repository available with all Blackboard Learn courses. However, if your school licenses content management, the Content Collection is the file repository.

The first section in the Control Panel shows where an instructor's files are stored. Click **Files** to expand the section and click the Course ID to open Course Files in the content frame.

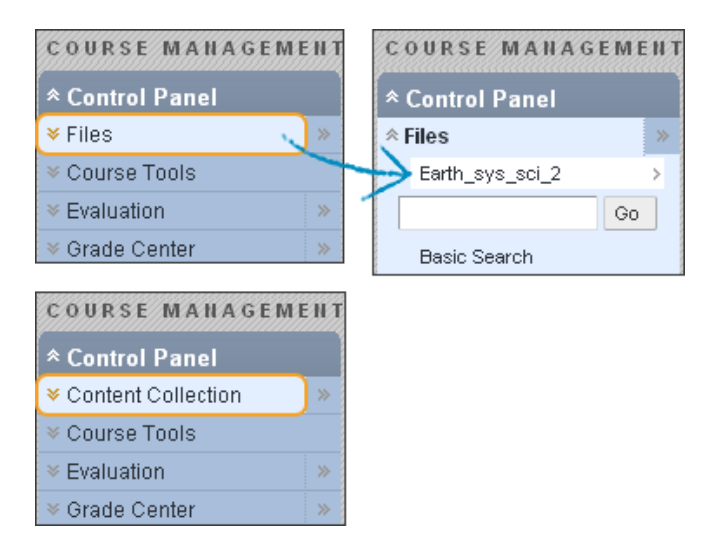

### **Course Files**

- Content is stored for a single course.
- Content cannot be shared across courses.
- Students do not have access to store or share files.

### **Content Collection**

- Content can be stored for multiple courses taught by the instructor.
- Content can be shared across courses and with other users.
- Students may have access to store or share files.

### Viewing Files and Folders in Course Files

The Course ID is the title of the top-level folder that contains the folders and files you have added to your course.

#### COURSE MANAGEMENT View List View Thumbhails 🗊 Files: earth\_sys\_sci 😨 \* Control Panel \* Files Upload 😽 Create HTML Object Create Folder Set Up Web Folder Earth\_sys\_sci Download Package Copy Move Delete Refresh Go File Type <u>Edited</u> D Size Permissions Name Basic Search Advanced Search Aug 26, 2010 9:06:25 AM 48 KB assessment notes 😵 Course Tools Aug 26, 2010 9:06:25 AM 26.5 KB 000 chapter1\_lecture.doc 😵 E Evaluation earth.png 😒 Aug 27, 2010 8:25:51 AM 38.2 KB Grade Center earth sys.ppt 😵 Aug 27, 2010 8:22:21 AM 2.43 MB PPT group information 😵 Aug 26, 2010 9:54:16 AM 64.9 KB Aug 26, 2010 9:06:26 AM 379.0 KB images 😵 ug 26, 2010 9:06:26 AM 43 KB lecture 1 notes.doc 000 policies and dates.doc 😵 Aug 26, 2010 9:06:27 AM - 26.5 KB Image: Section 1. KВ research paper.doc 😵 000 > Open > Open With Browser > 360° View > Edit Settings > Overwrite File > Permissions > Alignments (None) > Download Package > Copy > Move Delete

### **Course Files Features**

- A. Perform an action on one file or multiple files and folders at one time. Select an item's check box and click the function on the Action Bar, such as **Download Package**, **Copy**, **Move**, or **Delete**.
- B. Click a folder's name to view its contents.
- C. Click an item's Action Link to access the contextual menu and select an option, such as **Copy**, **Move**, or **Delete**.

- D. Sort a column by clicking the column heading or the caret.
- E. In the **Permissions** column, click the icon to view and change who can see, edit, delete, and manage the file or folder.
- F. Toggle between View List (default view) and View Thumbnails.

### Using List and Thumbnails Views in Course Files

You can view files and folders in Course Files as a list of file names or as thumbnail icons. Click the links at the top of the page to switch views.

### View List

The default view of the files and folders in Course Files is a list of file names with standard small icons in the **File Type** column.

| View List View Thumbnails Files: earth_sys_sci_104 |                            |                          |         |                      |  |
|----------------------------------------------------|----------------------------|--------------------------|---------|----------------------|--|
| Upload 📚                                           | Create HTML Object Creat   | te Folder                |         | Set Up Web Folder    |  |
|                                                    |                            |                          | Course: | Earth System Science |  |
| -> Downloa                                         | d Package Copy Move Delete |                          |         | Refresh              |  |
| File Type                                          | Name                       | Edited                   | Size    | Permissions          |  |
|                                                    | assignment_checklist.doc 😻 | Aug 1, 2009 5:34:04 PM   | 26.5 KB | <u>,</u>             |  |
|                                                    | checklists 😵               | Oct 21, 2009 10:50:20 AM | 1 KB    | , <u> </u>           |  |
|                                                    | erupting_volcano.jpg 😵     | Oct 20, 2009 2:12:27 PM  | 16.3 KB | <u>_</u>             |  |
|                                                    | headshot.png 😻             | Aug 11, 2009 12:11:03 PM | 26.8 KB | ,                    |  |

### Thumbnails View

To make it easier to locate items in Course Files, you can view thumbnail icons of each item. The system remembers which view you have chosen and it remains until you change the view.

Click View Thumbnails at the top of the screen to switch views.

| 120      |                    |               | View List View Thumbnails |
|----------|--------------------|---------------|---------------------------|
| 💵 Files  | : earth_sys_sci_   | 104           |                           |
| Upload 💝 | Create HTML Object | Create Folder | Set Up Web Folder         |

In the thumbnail view, a larger icon represents each file and folder. Any action you can perform on a file or folder in list view can also be performed on a file or folder in thumbnails view. Use the slider to change the size of the thumbnails. The thumbnails view displays the image of the item for image file types, such as PNG and JPEG. For all other file types, the standard icon representing the file type is shown.

| <b>Ũ Files: eart</b><br>Upload ⊗ Creat | h_sys_sci_10<br>he HTML Object C   | 4<br>Create Folder | View List View Thun                   | et Up Web Folder                   |
|----------------------------------------|------------------------------------|--------------------|---------------------------------------|------------------------------------|
|                                        |                                    |                    | Course: Earl                          | th System Science                  |
| Download Packa                         | age Copy Move De                   | lete               |                                       | Refresh                            |
| Doc                                    |                                    | Doc                |                                       |                                    |
|                                        |                                    |                    |                                       |                                    |
| syllabus.doc 😻<br>Size 26.5 KB         | rock_dunite.jpg 😻<br>Size 104.3 KB | research_paper.doc | rock_granodiorite.jpg<br>Size 84.6 KB | rock_komatiite.jpg<br>Size 98.3 KB |

Click an image to preview it. Click the **X** to close the preview window.

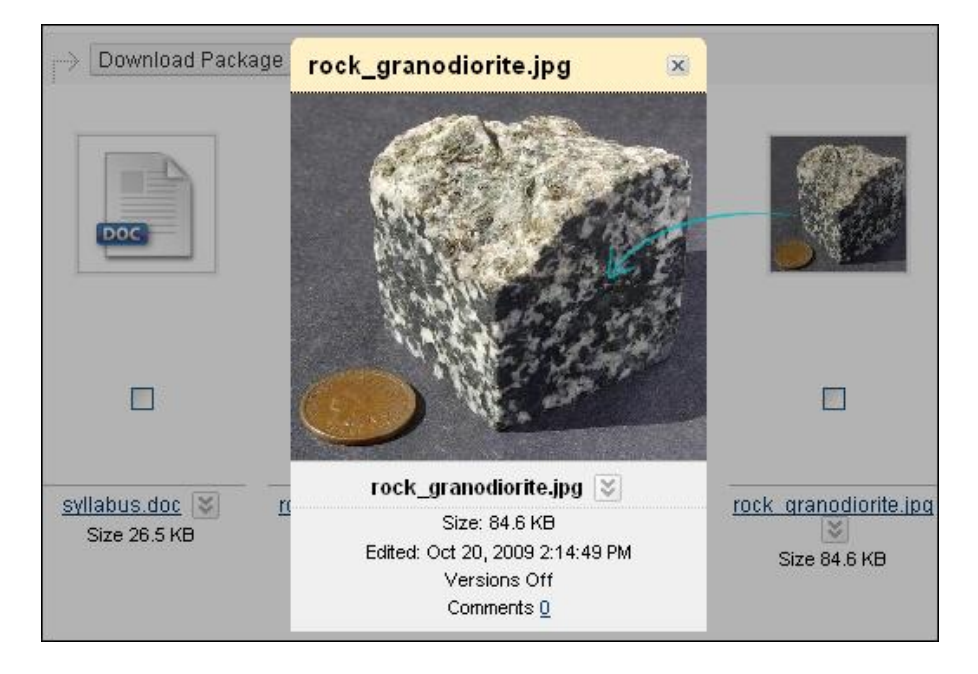

Click an icon to view more information. Click the file's name to open the document, such as a PDF or Microsoft<sup>®</sup> PowerPoint<sup>®</sup> presentation. Click a folder's icon to view the contents of the folder.

### Creating and Editing Folders in Course Files

Instructors can create the Course Files folders and subfolders needed to organize their files. Creating a logical filing system makes it easy to locate and link to files when creating content in a course. The folder structure in Course Files is separate from folders in a Content Area of a course and has no impact on the presentation of content.

### QUICK STEPS: Creating a Folder

- 1. In Course Files, click Create Folder on the Action Bar.
- 2. Type a Folder Name.
- 3. Click Submit.

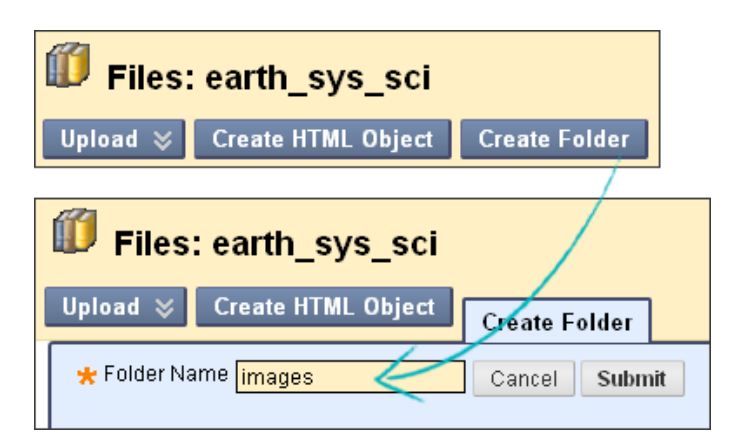

The folder appears in the list. Click the folder's title to create one or more subfolders to further organize content.

### **Editing Folder Names**

You can edit the name of any folder except the top-level Course ID folder. Changing a folder's name does not break any links to content in your course.

#### QUICK STEPS: Editing a Folder's Name

- 1. Click a folder's Action Link to access the contextual menu.
- 2. Select Edit Settings.

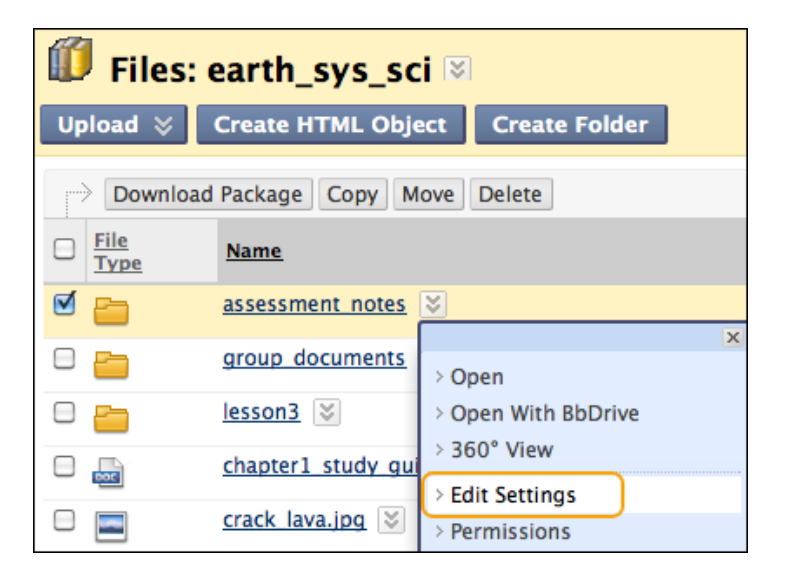

- 3. On the Edit Settings page, type a new Folder Name.
- 4. Click **Submit**. The new folder name appears in the list.

#### **Deleting a Folder**

You can delete any folder except the top-level Course ID folder. If you delete a folder, the contents of the folder are permanently deleted and the links to that content in the course are broken. You are notified that the **Delete** action will result in broken links. In the course, the broken links appear with an "Invalid File" statement next to them.

### QUICK STEPS: Deleting a Folder

- 1. Click a folder's Action Link to access the contextual menu.
- 2. Select **Delete**. Alternatively, you can delete items by selecting their check boxes and clicking **Delete** on the Action Bar.

| 🗊 Files: earth_sys_sci 🛛                                                                                                    |                                                                  |  |  |  |  |
|----------------------------------------------------------------------------------------------------|------------------------------------------------------------------|--|--|--|--|
| Upload 🛛 Create HTML Obj                                                                                                    | Upload 🗧 Create HTML Object Create Folder                        |  |  |  |  |
| Download Package Copy                                                                                                    | Nove Delete                                                      |  |  |  |  |
| File     Name       Type     Name                                                                                                    |                                                                  |  |  |  |  |
| assessment notes                                                                                                    | 8                                                                |  |  |  |  |
| group documents                                                                                                    | > Open                                                           |  |  |  |  |
| E Constant Constant C | > Open With BbDrive                                              |  |  |  |  |
| Chapter1 study gu                                                                                                    | 360° View                                                        |  |  |  |  |
| □                                                                                                    | <ul> <li>&gt; Edit Settings</li> <li>&gt; Permissions</li> </ul> |  |  |  |  |
| 🗆 🔤 kelsey kjos.png 🔇                                                                                                    | > Alignments (None)                                              |  |  |  |  |
| msp banner.png                                                                                                    | > Download Package                                               |  |  |  |  |
| opening.jpg 😵                                                                                                    | > Copy<br>> Move                                                 |  |  |  |  |
| Download Package Copy                                                                                                    | / > Delete                                                       |  |  |  |  |

- 3. A warning appears. Click **OK** to verify the deletion.
- 4. Click **Submit**.

## Hands-on Activity

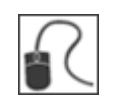

For this activity, use your Practice Course.

### Access and Explore Course Files

Make no changes to the files in Course Files at this time.

- In the **Control Panel**, expand **Files** and select the Practice Course folder so Course Files opens in the content frame.
- Select the **Unit 2** folder.
- Sort the contents of the folder by Size.
- In the **Permissions** column, click the icon to view who can see, edit, delete, and manage one of the files. Click **OK** to return to Course Files.

**NOTE**: You can use the breadcrumbs to navigate to previous Course File's folders you have accessed.

#### View Files and Folders in Course Files

- Switch to the thumbnails view. Use the slider to change the size of the icons that appear.
- Click the icon for an image file to view additional information about the file. Click the X to close the box.
- Click any file's Action Link to view the contextual menu. Click the **X** to close the contextual menu.
- Click the icon for the **group\_presentation.doc** to view additional information about the file. Click the **X** to close the box.
- Click a folder icon to view the contents of the folder.
- Return to list view for Course Files.

#### Create Folders in Course Files

- In the folder of your choice, create two folders.
- Edit the name of one of the folders you created.
- Delete one of your folders.

**Important**: Do not delete any of the existing folders or files, as they are needed in other activities.

### Adding Files to Course Files

Instructors can add files and folders to Course Files in multiple ways, including when course content is created. All supported file types can be saved to Course Files. The recognized file types are listed in the "Resource" section at the end of this manual.

Students cannot upload files to Course Files. They may only browse for and attach files from their computers when participating in the course, and those files are not added to Course Files.

#### Methods to Add Files

You can add content in four ways:

- Upload files and folders into Course Files, either one at a time or in batches, using the drag-and-drop function or the browse function.
- Upload files when you create content in your course. Files uploaded from your computer using the **Browse My Computer** function are added automatically to the top-level folder in Course Files.
- Create content using the Text Editor and save it as an HTML Object.
- Use WebDAV for direct upload, editing, and management of files in Course Files from your computer desktop or through WebDAV capable applications.

#### Learning Outcomes

After reviewing this material you will be able to:

- Use the browse and drag-and-drop function to upload files and folders to Course Files.
- Use the **Browse My Computer** function to add files when creating content in your course.
- Upload and unzip files in Course Files.
- Create HTML Objects in Course Files.
- Create reusable content in your course.
- Set up Web Folders.

### Using the Drag-and-Drop Function

You can use the drag-and-drop function to upload a single file, multiple files, or one or more folders to Course Files. After uploading, you can move files and folders to other folders as needed.

Uploading multiple files and folders in one action and using the drag-and-drop function require a Java-plug-in. If the plug-in is not available or an accessible option is needed, select **Single File** at the top of the page to browse for and upload files one at a time.

### QUICK STEPS: using the drag-and-drop function

- 1. Click the Course Files folder where the files will be uploaded or upload files to the top-level folder.
- 2. On the Action Bar, point to **Upload** to access the drop-down list.
- 3. Select **Upload Files**.

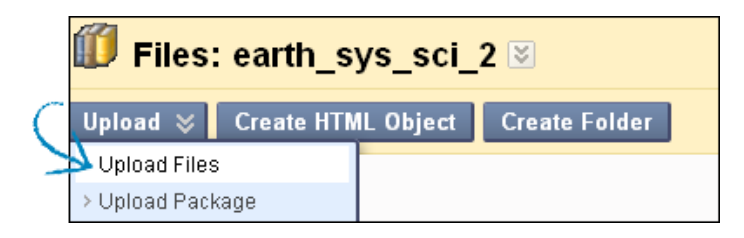

4. Select **Multiple Files** at the top of the page, if needed. The **Upload Multiple Files and Folders** page appears.

Single File Multiple Files

5. On your computer, open the folder containing the files and folders to upload. Position the folder next to the **Upload Multiple Files and Folders** page.

- 6. For Windows, to select multiple files and folders in a list, press the SHIFT key and click the first and last items. To select files and folders out of sequence, press the CTRL key and click each item needed. For Macs, press the COMMAND key instead of the CTRL key.
- 7. Press the files and drag them into the upload box on the **Upload Multiple Files and Folders** page. Attempting to upload a file with the same name as an existing file generates a prompt to overwrite the current file when the files are uploading.

|                     |                                                          |                              | Single File                    | Multiple Files |
|---------------------|----------------------------------------------------------|------------------------------|--------------------------------|----------------|
| 🖉 Upload Multiple F | iles and Folders                                         |                              |                                |                |
| Browse              |                                                          |                              |                                | Remove All     |
| Name                |                                                          | Size                         | Re                             | move           |
|                     | To begin uploading, drag ar<br>Or, you may click Browse. | nd drop files ar             | nd folders he                  | ∍re.           |
|                     | 😂 earth_sys_science_104                                  |                              |                                |                |
|                     | File Edit View Favorites Too                             | ols Help                     |                                | A              |
|                     | Ġ Back 👻 🌍 🖌 🏂 🔎                                         | Search 🔀 Fo                  | lders 🛄 🕇                      | »              |
|                     | Address 🗁 ocuments and Settings\tl                       | kjos\Desktop\earth           | _sys_science_1                 | 04 🔽 🄁 Go      |
|                     |                                                          | 🔺 Name 🔺                     |                                |                |
|                     | Picture Tasks 🔹 🛞                                        | assignmen                    | t_checklist.doc<br>lecture.doc |                |
|                     | 👮 View as a slide show                                   | Chapter1_                    | study_guide.do                 | c              |
|                     | Order prints online                                      | erupting_v                   | olcano.jpg                     |                |
|                     | Print the selected                                       | group_pre                    | sentation.doc                  |                |
|                     | pictures                                                 | policies_ar                  | ng<br>id_dates.doc             | 6              |
|                     | File and Folder Tasks 🔕                                  | 💼 rock_dunit<br>💼 rock_grand | e.jpg<br>odiorite.jpg          |                |
|                     | Move the selected                                        | rock_koma                    | tiite.jpg                      |                |
|                     | Copy the selected                                        | san_andre                    | as_fault.jpg                   |                |
|                     | Publish the selected                                     | <ul> <li>✓ &lt;</li></ul>    |                                | >              |

8. The files and folders appear in the upload box. Continue to add files and folders from your computer, if needed. View the total size of the files ready to upload at the bottom of the **Size** column. To delete a file in the list, click the **X** in the **Remove** column.

| Browse                   |                | Remove All    |
|--------------------------|----------------|---------------|
| Name                     | Size           | Remove        |
| assignment_checklist.doc | 22.5 KB        | × ^           |
| chapter_1_review.doc     | 26.5 KB        | ×             |
| deadlines.doc            | 22.5 KB        | × =           |
| 🔁 images                 |                | ×             |
| erupting_volcano.jpg     | 16.3 KB        | ×             |
| rock_dunite.jpg          | 104.3 KB       | ×             |
|                          | 0/1.8.10       | <u> </u>      |
|                          | 387.1 KB Total |               |
|                          | C              | Cancel Submit |

**NOTE**: The contents of folders appear individually in the upload list, but after they are uploaded, they are contained in their parent folders.

9. Click **Submit**. A status bar displays the progress of your upload.

|                       | Upload progress: | <mark>14%</mark>      |
|-----------------------|------------------|-----------------------|
| Name                  | Size             | Status                |
| chapter_1_review.doc  | 26.5 KB          | <ul> <li>^</li> </ul> |
| deadlines.doc         | 22.5 KB          | <b>v</b>              |
| 🔁 images              |                  |                       |
| erupting_volcano.jpg  | 16.3 KB          | <b>v</b>              |
| rock_dunite.jpg       | 104.3 KB         | 81%                   |
| rock_granodiorite.jpg | 84.6 KB          | 0%                    |
| rock komstiito ing    | avi c on         | 💌 💌                   |
|                       | 387.1 KB To      | tal                   |

10. A message appears stating that the **Upload completed successfully** and a check mark appears in each file's **Status** column. After a moment, the files and folders appear in the selected folder in Course Files.

|                      | 🎸 Upload con | npleted successfully                                                                                                    |
|----------------------|--------------|----------------------------------------------------------------------------------------------------|
| Name                 | Size         | Status                                                                                                    |
| mayes                |              | <u>^</u>                                                                                                    |
| erupting_volcano.jpg | 16.3 KB      | ✓ 📗                                                                                                    |
| rock_dunite.jpg      | 104.3 KB     | <ul> <li>Image: A start of the start of the start of</li></ul> |

### Using the Browse Function

You can use the browse function to upload a single file, multiple files, or one or more folders to Course Files. After uploading, you can move files and folders to other folders as needed.

Uploading multiple files and folders in one action and using the browse function require a Java plug-in. If the plug-in is not available or an accessible option is needed, select **Single File** at the top of the page to browse for and upload files one at a time.

**NOTE:** Mac users may need to allow Java to run for a moment before they can upload files.

### QUICK STEPS: Using the Browse Function

- 1. Click the Course Files folder where the files will be uploaded or upload files to the top-level folder.
- 2. On the Action Bar, point to **Upload** to access the drop-down list.
- 3. Select Upload Files.

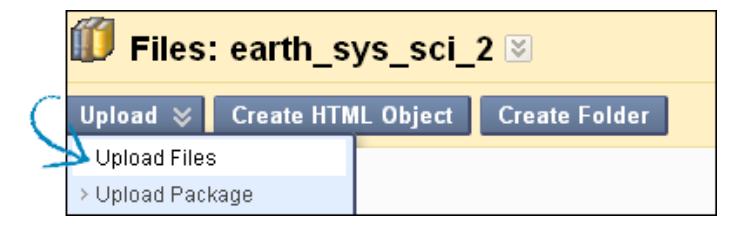

- 4. Select **Multiple Files** at the top of the page, if needed. The **Upload Multiple Files and Folders** page appears.
- 5. On the **Upload Multiple Files and Folders** page, click **Browse** and open a folder on your computer containing the files and folders to upload.
- 6. For Windows, to select multiple files and folders in a list, press the SHIFT key and click the first and last items. To select files and folders out of sequence, press the CTRL key and click each item needed. For Macs, press the COMMAND key instead of the CTRL key. Click Open. Attempting to upload a file with the same name as an existing file generates a prompt to overwrite the current file when the files are uploading.

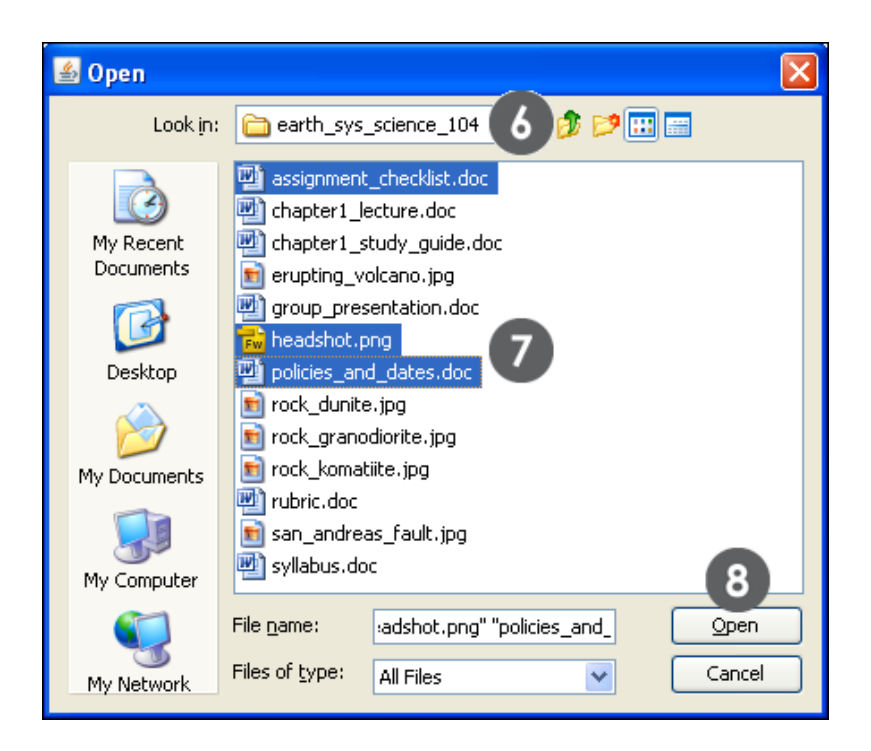

7. The files and folders appear in the upload box. Continue to add files and folders from your computer, if needed. View the total size of the files ready to upload at the bottom of the **Size** column. To delete a file in the list, click the **X** in the **Remove** column.

| Browse                   |                | Remove All    |
|--------------------------|----------------|---------------|
| Name                     | Size           | Remove        |
| assignment_checklist.doc | 22.5 KB        | × ^           |
| chapter_1_review.doc     | 26.5 KB        | ×             |
| deadlines.doc            | 22.5 KB        | *             |
| 🔁 images                 |                | ×             |
| erupting_volcano.jpg     | 16.3 KB        | ×             |
| rock_dunite.jpg          | 104.3 KB       | ×             |
| rock gropodiarita ing    |                | <u> </u>      |
|                          | 387.1 KB Total |               |
|                          |                | Cancel Submit |

**NOTE**: The contents of folders appear individually in the upload list, but after they are uploaded, they are contained in their parent folders.

8. Click **Submit**. A status bar displays the progress of your upload.

|                       | Upload progress: | 14%                                                                                                    |
|-----------------------|------------------|----------------------------------------------------------------------------------------------------|
| Name                  | Size             | Status                                                                                                    |
| chapter_1_review.doc  | 26.5 KB          | / ^                                                                                                    |
| deadlines.doc         | 22.5 KB          | <ul> <li>Image: A second second s</li></ul> |
| 🛅 images              |                  |                                                                                                    |
| erupting_volcano.jpg  | 16.3 KB          | ~                                                                                                    |
| rock_dunite.jpg       | 104.3 KB         | 81%                                                                                                    |
| rock_granodiorite.jpg | 84.6 KB          | 0%                                                                                                    |
| rock komatiita ina    | 00 O I/D         | n% 🗹                                                                                                    |
|                       | 387.1 KB To      | tal                                                                                                    |

9. A message appears stating that the **Upload completed successfully** and a check mark appears in each file's **Status** column. After a moment, the files and folders appear in the selected folder in Course Files.

| 🗸 Upload completed su |          | npleted successfully                                                                                                    |
|-----------------------|----------|----------------------------------------------------------------------------------------------------|
| Name                  | Size     | Status                                                                                                    |
| mayes                 |          | ~                                                                                                    |
| erupting_volcano.jpg  | 16.3 KB  | ✓                                                                                                    |
| rock_dunite.jpg       | 104.3 KB | <ul> <li>Image: A second second s</li></ul> |

### Using the Browse My Computer Function

When you create content in a course, you can browse for a file on your computer and link to it. Files uploaded using the **Browse My Computer** function are added to the toplevel folder in Course Files. You do not have the option to select a different folder when uploading the file. By default, files added to your course in this way are assigned the Read permission and all enrolled users can view them. When students upload files from their computers, the files are not added to Course Files.

If an uploaded file has the same name as a file already in the top-level folder, the new file is saved with a number appended to the name. For example, **course\_assignment.doc** becomes **course\_assignment(1).doc**.

**NOTE**: Some files added to your course are not saved in Course Files, such as when creating test questions and wiki pages. For a complete list, see the next section, "About Files Added Automatically to Course Files."

In the following steps, a file is uploaded to a content item in a Content Area. The **Browse My Computer** steps are similar when used in other course areas or with tools, such as the Discussion Board or Announcements.

- 1. On the **Create Item** page in the **Attachments** section, click **Browse My Computer** to search for a file on your computer. The file name appears in the **File Name** column.
- 2. Type a Link Title so the file name does not appear in the course.

NOTE: Click Do not attach to remove the selected file.

| Create Item                                       |                                                                 |                                                                  |                    |
|---------------------------------------------------|-----------------------------------------------------------------|------------------------------------------------------------------|--------------------|
| 🗙 Indicates a required field.                     |                                                                 | C                                                                | ancel Submit       |
| 1. Content Informatio                             | n                                                               |                                                                  |                    |
| 🖈 Name 🛛 Pro                                      | ect Instructions                                                |                                                                  |                    |
| Color of Name                                     | 8 Black                                                         |                                                                  |                    |
| Text                                              |                                                                 | 1                                                                | Text Editor is: ON |
| ^ Aby X □ 0 0 0 0 0 0 0 0 0 0 0 0 0 0 0 0 0 0     | nial                                                            | $\begin{array}{c c c c c c c c c c c c c c c c c c c $           |                    |
| Download the attached source citation information | l document for a detailed lis<br>tion, and instructions for sub | t of deadlines, guidelines for the<br>mitting the final project. | written portion,   |
| Path: body                                        |                                                                 |                                                                  |                    |
| Save as HTML Object                               | =0                                                              |                                                                  |                    |
| 2. Attachments                                    |                                                                 |                                                                  |                    |
| Attach File                                       | owse My Computer Browse C                                       | ourse                                                            |                    |
| Attached files                                    |                                                                 |                                                                  |                    |
| File Name                                         | Link Title                                                      | File Action                                                      |                    |
| project_instructions.doc                          | Project Instructions                                            | Create a link to this file                                       | Do not attach      |

### Adding Files Using the Text Editor Functions

Alternatively, you can use the Text Editor functions to add files. Files uploaded using the Text Editor are added to Course Files in the top-level folder. Adding a file using the Text Editor offers more control over where the file's link appears in relationship to other text. Also, you can select the **Launch in a new window** option and add **Alt Text**. For example, if an image is attached, you may want the image to open in a new window so it can be viewed alongside other course content. Alternative text appears when a user moves the mouse pointer over the link and it is read by screen readers. These selections are not available in the **Attachments** section of the **Create Item** page.

| Text Editor is:                                                                                                    | ON    |
|----------------------------------------------------------------------------------------------------|-------|
| ▲ Normal 💌 3 🔍 Arial 💌   B I 🗓 abe   ×2 ×2   📰 🚍 🗐   🛄 🗐 ! 🗄 🗐                                                                                                    | ≓ t≓  |
| $\uparrow^{\mathrm{abs}}$ ${\sqsubseteq}$ ${\square}$ ${\boxtimes}$ ${\frown}$ ${\frown}$ ${\rightarrow}$ ${\rightarrow}$ ${\frown}$ ${\frown}$ ${\frown}$ ${\frown}$ ${\frown}$ ${\frown}$ ${\frown}$ ${\frown}$ ${\rightarrow}$ ${\rightarrow}$ |       |
|                                                                                                    |       |
| Download the attached document for a detailed list of deadlines, guidelines for the written port source citation information, and instructions for submitting the final project.                                                                                                    | tion, |
|                                                                                                    |       |
| Incort Contont Link                                                                                                    |       |

|    | Insert Co                   | ontent L | ink                                                                                                    |                            |
|----|-----------------------------|----------|----------------------------------------------------------------------------------------------------|----------------------------|
|    |                             |          | Cancel                                                                                                    | Submit                     |
| 1. | Select Con                  | tent Lin | k                                                                                                    |                            |
|    | Attach File                 | Browse M | y Computer Browse Course Source URL                                                                                                    |                            |
|    | Attached files<br>File Name |          | Content Link Options                                                                                                    |                            |
|    | D<br>project_instructio     | ons.doc  | Name of Link to Project Instructions<br>File<br>Alt Text<br>Alt text defines what this image is for a visually<br>impaired or blind user using assistive technology such<br>as soreen readers. All image and multimedia files<br>should have alt text associated with them.<br>Launch in new • Yes • No<br>window | <u>Do</u><br>not<br>attach |

### Result

The file uploaded to the content item appears as a link in the Content Area and is added to Course Files in the top-level folder. You can move the file to a different folder in Course Files and the link in the course will not be broken.

### Files Added Automatically to Course Files

You can add files to Course Files in two ways:

- Upload files directly into Course Files. Then, link the files in your course when content is created.
- Upload files when creating content in your course and those files are added automatically to Course Files.

When you use **Browse My Computer** to upload files from your computer, most files are added automatically to Course Files. You do not need to add the same files directly to Course Files if they have been uploaded into a course area.

### Example

In a Content Area, you create a content item named *Course Schedule* and click **Browse My Computer** to upload a file from your computer that details the due dates for all assignments and tests. The file appears as a link in the content item and is also added automatically to Course Files in the top-level folder. You can link to the file again in one or more course areas.

Most files are added automatically to Course Files when creating content. Examples include:

- Files uploaded to content types from the **Build Content** drop-down list, such as Item, File, URL, Image, Audio, Video, Syllabus, and Course Link
- Files uploaded when creating assignments
- Files uploaded when creating announcements
- Files uploaded to descriptions and instructions in tests
- Course banner files uploaded to the course entry point
- Files uploaded using the functions in the Text Editor for journals and blogs, and when creating a wiki
- Files uploaded to the Discussion Board using the Text Editor or the **Attachments** section
- Files uploaded when creating HTML Objects
- Imported course packages; attached files must fit requirements above

Some files are NOT added automatically to Course Files when creating content because of potential privacy issues or the type of file. Examples include:

- Test question files
- Self and Peer Assessment files
- Files added to journals and blog entries in the Journal/Blog Entry Files section
- Files added to wiki pages and the wiki Home Page
- Course Cartridge files
- SCORM files
- Glossary files
- Student files added when participating in course activities, such as uploading an assignment document or adding files when creating journal entries

### Hands-on Activity

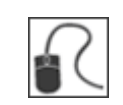

For this activity, use your Practice Course. All the steps to perform the operations are not listed. Refer to the steps in the manual as needed.

#### Upload Files Using the Browse Function

- If you need files to use in these activities, follow these instructions: On the Course Menu, click **Workshop Resources**. In the **Course Files** item, click the zipped package named **uploading.zip** and save it to your computer. Unzip the package and move the folder to your desktop.
- In Course Files, navigate to the folder you want to add multiple files to.
- Upload three or four files in one action using the **Browse** function and searching for the folder you downloaded from **Workshop Resources**.
- Before clicking **Submit**, remove one file.
- View your additions to the folder in Course Files.

#### Upload Files Using the Drag-and-Drop Function

- On your computer, open the folder you downloaded from **Workshop Resources**.
- Use the drag-and-drop function to upload two more files to Course Files. Do **not** click **Submit**.
- If you have another folder on your desktop, use the drag-and-drop function to upload the folder.
- Click **Submit**. All the files and the folder are added in one action.
- View your additions to the folder in Course Files.

#### Uploading Files Using Browse My Computer

- Create a content Item in a Content Area. Type a Name and add information to the Text box.
- Under Attachments, click Browse My Computer to search for a file to upload from your computer. Select a file that you have not uploaded to Course Files in another activity. Type a Link Title. Click Submit.
- In the Content Area, view the new content Item and file attachment.
- In Course Files, note that the file you uploaded from your computer has been added automatically to the top-level folder. You can reuse this file and link to it in other course areas.

### Uploading a Zipped Package in Course Files

You can zip files and folders into a package and upload it into Course Files. You can choose to upload the zipped file and unzip its contents, keeping the folder structure and links intact, or keep the file zipped.

### Example: Unzip file

You create a lesson with several interrelated pages with navigation, images, external links, and documents. The contents are zipped into a package. You add the zipped package to Course Files using the **Upload Package** option. When a zipped package is added in this way, the system unzips its contents. When you create content in your course, you can create a link to the unzipped package by selecting a starting page. In the course, students click the starting page link and view the lesson. You can edit any part of the lesson's content and overwrite just the edited file or files without removing and uploading a new zipped file. All links remain intact in your course.

### Example: File remains intact

You want to include several images for students to use in a presentation and use the **Upload Files** option to add the zipped file to Course Files. The file remains zipped. When you create content in your course, you can create a link to the zipped file. In the course, students click the link to the zipped file, download it to their computers, unzip the package, and are able to use the contents.

### QUICK STEPS: Adding a Zipped Package to Course Files

- Create a folder in Course Files for the contents of the unzipped package, if needed. When unzipping a package with many files and folders, it can be helpful to contain the contents in a folder. In our example, we created a lesson\_1 folder.
- 2. Click the name of the new folder.
- 3. On the Action Bar, point to **Upload** to access the drop-down list.
- 4. Select Upload Package. Select Upload Files to keep the file zipped.

|                 | 🗊 Files: earth_sys_sci_2 🗵 |            |           |               |
|-----------------|----------------------------|------------|-----------|---------------|
| $\sim$          | Upload ≽                   | Create HTN | IL Object | Create Folder |
| $\overline{\ }$ | > Upload Files             | 3          |           |               |
| _               | ڬ Upload Pacl              | kage       |           |               |

- 5. On the **Upload Package** page, click **Browse** to locate the file on your computer.
- 6. Click **Submit**. The zipped package unzips in the selected folder.

In the following example, the zipped package contents were unzipped in the **lesson\_1** folder. The zipped package contained three folders.

| Files: lesson_1                                             |                    |                          |             |             |  |
|-------------------------------------------------------------|--------------------|--------------------------|-------------|-------------|--|
| Upload 🛛 Create HTML Object Create Folder Set Up Web Folder |                    |                          |             |             |  |
| Downloa                                                     | d Package Copy Mov | e Delete                 |             | Refresh     |  |
| File Type                                                   | Name               | Edited                   | <u>Size</u> | Permissions |  |
|                                                             | content 📚          | Nov 10, 2009 10:16:29 AM | 358.0 KB    |             |  |
|                                                             | <u>css 😻</u>       | Nov 10, 2009 10:16:29 AM | 10.8 KB     |             |  |
|                                                             | general images 😵   | Nov 10, 2009 10:16:28 AM | 74.4 KB     |             |  |

### Next Steps

In the course area, from the **Build Content** drop-down list, create a **File** and use the **Browse Course** function to search for the start page for the unzipped content. In the course area, students click the link for the lesson's start page and can view the lesson contents in order with all links intact. You can rename the start page link and manage permissions for the files and folders in the unpackaged zip.

| Create F                  | ile                                                                                                    |                    |
|---------------------------|----------------------------------------------------------------------------------------------------|--------------------|
| 🜟 Indicates a required fi | eld. Cancel                                                                                                    | Submit             |
| 1. Select File            |                                                                                                    |                    |
| 🜟 Find File               | Browse My Computer Browse Course                                                                                                    |                    |
| Selected File             | File Name page_1.htm<br>Manage<br>Permissions<br>Give users Read access to all files and folders in th<br>Give users Read access to this file only<br>Give users Read access to selected files in folder<br>Select a Different File | e folder<br>Browse |
| 🛪 Name                    | page_1.htm                                                                                                    |                    |
| Color of Name             | Black                                                                                                    |                    |
| Open in New<br>Window     | 💿 Yes 🔘 No                                                                                                    |                    |

**NOTE:** If a description or instructions are necessary and a title cannot convey that meaning, you can use the **Item** content type instead of a **File**. When creating an **Item**, use the **Attach File** function in the Text Editor to select the starting page so the **Launch in new window** option is available.

As needed, you can edit one or more files, and you do not need to upload a new zipped file and select a starting page. Edit the individual file that needs updating and overwrite it in Course Files. The changes show in the course area and no links are broken. Overwriting files and folders is discussed later in this manual.

### Uploading a Zipped Package in the Course

You can zip files and folders into a package and upload it directly into the course when creating content. You can choose to upload the zipped file and unzip its contents, keeping the folder structure and links intact, or keep the file zipped. In our example, a zipped package is uploaded and unzipped when creating the **File** content type.

### QUICK STEPS: Adding a Zipped Package in the Course

- 1. Open a course area, such as a Content Area, Learning Module, Lesson Plan, or folder.
- 2. Ensure **Edit Mode** is **ON**.
- 3. On the Action Bar, point to **Build Content** to access the drop-down list.
- 4. Select File.
- On the Create File page, click Browse Course to start the process to unzip the file and add the contents to Course Files. Continue on to step 6.
   -OR-

If you want the file to remain zipped, click **Browse My Computer**, select the file on your computer, type a name, and submit.

| Create F                 | ïle                |               |        |        |
|--------------------------|--------------------|---------------|--------|--------|
| 🛧 Indicates a required f | ield.              |               | Cancel | Submit |
| 1. Select File           | 1                  |               |        |        |
| 🛪 Find File              | Browse My Computer | Browse Course |        |        |

6. On the **Select File or Folder** page, click **Create Folder** on the Action Bar and type a **Folder Name**.

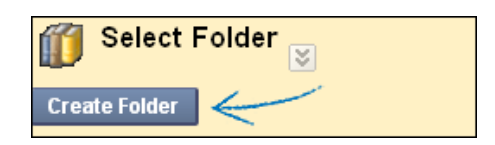

- 7. Click **Submit**. The new folder is added to the list of files and folders.
- 8. Click the folder's name to open it.

- 9. On the Action Bar, point to **Upload** to access the drop-down list.
- 10. Select **Upload Package** to unzip the file.

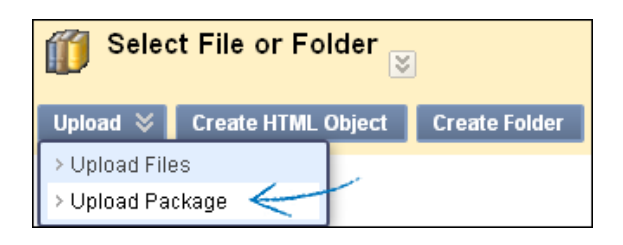

- 11. On the **Upload Package** page, click **Browse** to locate the zipped package on your computer.
- 12. Click **Submit**. The zipped package unzips automatically in the selected folder.
- 13. On the **Select File or Folder** page, select the check box for the start page for the unzipped contents.

| Image: Select File or Folder                |           |                     |                        |  |
|---------------------------------------------|-----------|---------------------|------------------------|--|
| Upl                                         | oad ⊗ Cr  | eate HTML Object Cr | reate Folder           |  |
| Also assign Public permission to this file. |           |                     |                        |  |
|                                             |           |                     |                        |  |
|                                             | File Type | <u>Name</u>         | Edited                 |  |
| 0                                           | _JS       | add-event.js        | Nov 5, 2010 1:27:25 PM |  |
| $\circ$                                     |           | images              | Nov 5, 2010 1:27:25 PM |  |
| ۲                                           | <b></b>   | page 1.htm          | Nov 5, 2010 1:27:24 PM |  |
| 0                                           | NTM       | page 10.htm         | Nov 5, 2010 1:27:24 PM |  |
| 0                                           | -         | page_11.htm         | Nov 5, 2010 1:27:24 PM |  |

14. Click Submit.

- 15. On the **Create File** page:
  - For **Manage Permissions**, select the option for the appropriate permissions for users. Students receive Read permission by default.
  - Type a Name so the file name does not appear in the Content Area. You cannot add descriptions to the file content type, as only the link to the file appears. The Name becomes the link students click to access the content. Ensure the Name is descriptive so students understand why this content has been added and how to use it. Click Select a Different File to remove the selected file.
  - Select Yes or No for Open in New Window. If No is selected, the content appears in the content frame and users have access to all course navigation, such as the breadcrumbs and the Course Menu. If Yes is selected, the content appears in a new window or tab and can be viewed alongside other course content.
  - Select the **Standard Options** for availability, tracking, and date and time restrictions.
- 16. Click Submit.

|       | Create F                             | ile                                                                                                    |
|-------|--------------------------------------|----------------------------------------------------------------------------------------------------|
| 🛨 Ind | dicates a required fi                | eld. Cancel Submit                                                                                                    |
| 1.    | Select File                          | 3                                                                                                    |
|       | 🜟 Find File                          | Browse My Computer Browse Course                                                                                                    |
|       | Selected File                        | File Name page_1.htm                                                                                                    |
|       |                                      | Manage<br>Permissions Give users Read access to all files and folders in the folder<br>Give users Read access to this file only<br>Give users Read access to selected files in folder Browse |
|       |                                      | Select a Different File                                                                                                    |
|       | 🜟 Name                               | page_1.htm                                                                                                    |
|       | Color of Name                        | Black                                                                                                    |
|       | Open in New<br>Window                | ⊙ Yes 🔿 No                                                                                                    |
| 2.    | Standard C                           | Options                                                                                                    |
|       | Permit Users to<br>View this Content | ⊙ Yes 🔿 No                                                                                                    |
|       | Track Number of<br>Views             | 🔿 Yes 💿 No                                                                                                    |
|       | Select Date and<br>Time Restrictions | Display After 🔚 🔚 📀                                                                                                    |

**NOTE:** If a description or instructions are necessary and a title cannot convey that meaning, you can use the **Item** content type instead of a **File**. When creating an **Item**, use the **Attach File** function in the Text Editor to select the starting page so the **Launch in new window** option is available.

### Result

When a zipped package is unzipped, students will click the link for the lesson's start page in the course area and be able to view the lesson contents in order with all links intact. The page will open in a new window or tab and can be closed to return to the course area.

At any time, you can edit one or more files, and you do not need to upload and link to a new zip. Edit the individual file you need to update and overwrite it in Course Files. The changes show in the course area and no links are broken.

When a zipped package remains intact, students click the link for the zipped package in the course area and are able to download the zipped package to their computers where they can unzip it.

### Creating HTML Objects in Course Files

Within Course Files, you can create new items using the Text Editor. These items are called HTML Objects. An HTML Object is a type of reusable content. If your school licenses content management, you can create other types of reusable content also.

You create HTML Objects in Course Files using the **Create HTML Object** function on the Action Bar. You can add formatted text, files, images, external links, multimedia, and Mashups to an HTML Object using the Text Editor functions. You can link HTML Objects to one or more locations in your course as a file attachment. As needed, you can make a change to an HTML Object stored in Course Files and the change is reflected in all instances where the HTML Object is linked in your course.

**NOTE:** If this feature is not available, the Blackboard administrator at your school may have disabled the feature.

### QUICK STEPS: Creating HTML Objects in Course Files

- 1. Click the Course Files folder where the HTML Object will be created or create it in the top-level folder.
- 2. On the Action Bar, click **Create HTML Object**.

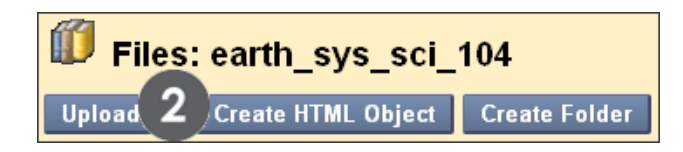

- 3. On the **Create Reusable Object** page, type a **Name**. This will be the file name in Course Files.
- 4. Type information in the **Content** box. Optionally, use the Text Editor functions to format the text and include files, images, external links, multimedia, and Mashups. Any files you add from your computer are saved in Course Files in the top-level folder.
- 5. Click **Submit**. The HTML Object appears in the selected folder in Course Files. The system adds the .html extension to the HTML Object file name in Course Files.
| <ul> <li>Information</li> <li>Information</li> <li>* Name</li> <li>Important Deadlines</li> <li>If selected, the system automatically overwrites the existing file with the same name.</li> <li>Content</li> <li>Normal ♥ 3 ♥ Arial ♥ B I U ebe   *2 * 2   E E E   E   E   E E E E E E E E E E</li></ul>                                                                                                    | Create Reusable Object                                                                                     | 5                  |
|----------------------------------------------------------------------------------------------------|----------------------------------------------------------------------------------------------------|--------------------|
| 1.       Information         ★ Name       3 Important Deadlines         If selected, the system automatically overwrites the existing file with the same name.         Content       Text Editor is: ON         ▲ Normal       3 ■ Arial       ■ B I U ebe   ×2 ×2   E E E   E   E   E   E   E   E   E                                                                                                    | ★ Indicates a required field.                                                                              | Cancel Submit      |
| <ul> <li>Name</li> <li>★ Name</li> <li>If selected, the system automatically overwrites the existing file with the same name.</li> <li>Content</li> <li>Normal</li> <li>Arial</li> <li>B</li> <li>B</li> <li>Content</li> <li>Arial</li> <li>Content</li> <li>Arial</li> <li>Content</li> <li>Arial</li> <li>Content</li> <li>Arial</li> <li>Content</li> <li>Arial</li> <li>Content</li> <li>Arial</li> <li>Content</li> <li>Arial</li> <li>Content</li> <li>Arial</li> <li>Content</li> <li>Arial</li> <li>Content</li> <li>Arial</li> <li>Content</li> <li>Content</li> <li>Arial</li> <li>Content</li> <li>Arial</li> <li>Content</li> <li>Content</li> <li>Arial</li> <li>Content</li> <li>Content</li> <li>Con</li></ul> | 1. Information                                                                                             |                    |
| Content       Text Editor is:       ON         ▲Normal       ③       ▲rial       ●       ■       ×2       ×2       ■       ■       ■       ■       ■       ■       ■       ■       ■       ■       ■       ■       ■       ■       ■       ■       ■       ■       ■       ■       ■       ■       ■       ■       ■       ■       ■       ■       ■       ■       ■       ■       ■       ■       ■       ■       ■       ■       ■       ■       ■       ■       ■       ■       ■       ■       ■       ■       ■       ■       ■       ■       ■       ■       ■       ■       ■       ■       ■       ■       ■       ■       ■       ■       ■       ■       ■       ■       ■       ■       ■       ■       ■       ■       ■       ■       ■       ■       ■       ■       ■       ■       ■       ■       ■       ■       ■       ■       ■       ■       ■       ■       ■       ■       ■       ■       ■       ■       ■       ■       ■       ■       ■       ■       ■       ■                                                                                                    | * Name Important Deadlines                                                                                 | ame name.          |
| Normal       Image: Arial       Image: B       Image: Arial       Image: B       Image: Arial       Image: B       Image: Arial       Image: Arial <th>Content</th> <th>Text Editor is: ON</th>                                                                                                    | Content                                                                                                    | Text Editor is: ON |
| Download the attached file with the due dates for all assignments, tests, chat sessions, and a group presentation schedule.                                                                                                    | $ \begin{array}{c c c c c c c c c c c c c c c c c c c $                                                    | 月 日日年年年            |
| deadlines.doc                                                                                                    | Download the attached file with the due dates for all assignments, tests, chat sest presentation schedule. | sions, and a group |
| Path: body                                                                                                    | Path: body                                                                                                 |                    |

If you delete an HTML Object from your course where it is linked, it is not deleted from Course Files. The link to the HTML Object in your course is deleted. To delete an HTML Object from your course completely, you must delete it from Course Files. If the file is linked in your course, a warning message appears alerting you that the deletion will introduce broken links. You may cancel the deletion and view the **360° View** report to see where the file is linked before continuing the deletion. The report is discussed later in the manual.

## Editing HTML Objects

You can make a change to an HTML Object stored in Course Files and the change is reflected in all instances where the HTML Object is linked in your course.

## QUICK STEPS: Editing HTML Objects in Course Files

- 1. In Course Files, click the Action Link for the HTML Object to access the contextual menu.
- 2. Select Overwrite Reusable Object Content.

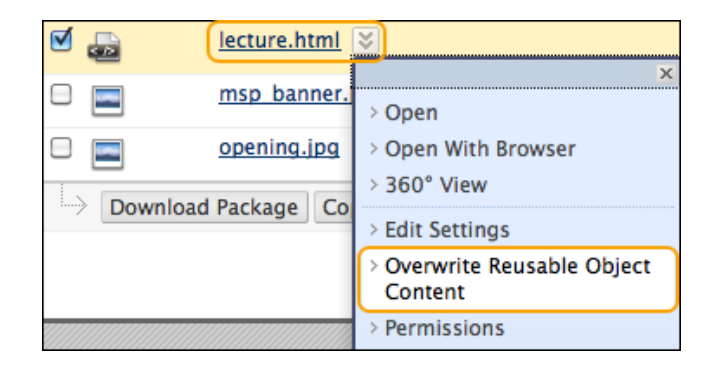

- 3. On the Edit Reusable Object page, make the changes needed.
- 4. Click **Submit**.

# Creating Reusable Content in Your Course

When you create content in your course using the Text Editor, you can save the content as an HTML Object and add it to a folder in Course Files. An HTML Object is a type of reusable content. If your school licenses content management, you can create other types of reusable content also.

You can reuse an HTML Object in your course as a file attachment by linking to it in Course Files. The same content can appear in multiple course areas where students may need it as they progress through your course.

**NOTE**: If this feature is not available, the Blackboard administrator at your school may have disabled the feature.

### Example

You create a content item in the Getting Started Content Area named "Group Guidelines" and save it in Course Files as an HTML Object. Next, in the Assignments Content Area, you create a new content item and link to the Group Guidelines file from Course Files. By adding the same information to the Assignments Content Area, students have easy access to the guidelines when they are working on their group assignment.

In the following steps, a content item is created in a Content Area and saved in Course Files as an HTML Object.

## QUICK STEPS: Creating HTML Objects in the Course

- 1. Access the Content Area.
- 2. On the Action Bar, point to **Build Content** to access the drop-down list.
- 3. Select Item.
- 4. On the **Create Item** page, type a **Name**. The **Name** will be the file name in Course Files.
- 5. Type information in the **Text** box. Optionally, use the Text Editor functions to format the text.
- 6. Under Attachments, locate the appropriate file using one of the following options:
  - To upload a file from your computer, click **Browse My Computer**. To learn more, see the "Using the Browse My Computer Function" section.
  - To upload a file from Course Files, click **Browse Course**. To learn more, see the "Linking a File or Folder in Course Files to a Content Item" section.

**NOTE:** Alternatively, you can use the Text Editor functions to add files. Files uploaded using the Text Editor are added to Course Files in the top-level folder. Adding a file using the Text Editor offers more control over where the file's link appears in relationship to other text. Also, you can select the **Launch in a new window** option and add **Alt Text**. For example, if an image is attached, you may want the image to open in a new window so students can view it alongside other course content. Alternative text appears when a user moves the mouse pointer over the link and it is read by screen readers. These selections are not available in the **Attachments** section of the **Create Item** page.

- 7. At the bottom of the Text Editor, select the Save as HTML Object check box.
- 8. Click **Browse** to select the Course Files folder to save the file to. By default, the toplevel folder is chosen if another folder is not selected.

|       | Create Item                                                                                                    |                 |        |
|-------|----------------------------------------------------------------------------------------------------|-----------------|--------|
| 🛨 Ind | licates a required field.                                                                                                    | Cancel          | Submit |
| 1.    | Content Information                                                                                                    |                 |        |
|       | * Name Group Guidelines                                                                                                    |                 |        |
|       | Color of Name Black                                                                                                    |                 |        |
|       | Text                                                                                                    | Text Editor is: | ON 📄   |
|       | $ \begin{array}{c c c c c c c c c c c c c c c c c c c $                                                                                                    | . @   }≡ 1≡     | (F (F  |
|       | <ol> <li>A group leader must be ected who communicates with the instructor.</li> <li>The group may contain no more than four members.</li> <li>Each group member will individually complete the required reading for each group member will individually complete the required reading for each group member will be added with the second second se</li></ol> | ch assignme     | ent.   |
| (     | 7 : body > ol > li ⊗ 8                                                                                                    |                 |        |
|       | Save as HTML Object Course File location: /courses/earth_sys_sci_2 Browse                                                                                                    |                 |        |
| 2.    | Attachments 6                                                                                                    |                 |        |
|       | Attach File Browse My Computer Browse Course                                                                                                    |                 |        |

9. On the **Select Folder** page, select the folder. Create a new folder from this page, if needed.

| ∭ Select Folder <sub>⊠</sub> |                            |  |  |  |  |
|------------------------------|----------------------------|--|--|--|--|
| Create Folder                | $\leftarrow$               |  |  |  |  |
| O Select current o           | directory(earth_sys_sci_2) |  |  |  |  |
|                              |                            |  |  |  |  |
| File Type                    | Name                       |  |  |  |  |
| 0 🛅                          | assessment notes           |  |  |  |  |
| 200                          | chapter1_lecture.doc       |  |  |  |  |
| PT                           | <u>earth_sys.ppt</u>       |  |  |  |  |
| 0 😑 9                        | resources                  |  |  |  |  |

- 10. Click Submit.
- 11. On the **Create Item** page, select the **Options** for availability, tracking, and date and time restrictions.
- 12. Click **Submit**. The new content item is added to the Content Area and is also saved in Course Files in the selected folder as an HTML Object. The system adds the .html extension to the HTML Object file name in Course Files.

| Group Guidelines 😸                                                                           |
|----------------------------------------------------------------------------------------------|
| 1. A group leader must be selected who communicates with the instructor.                     |
| 2. The group may contain no more than four members.                                          |
| 3. Each group member will individually complete the required reading for each assignment.    |
| 4. Each group member will individually complete the project and receive an individual grade. |

You can edit the HTML Object in Course Files and the changes are reflected in your course where it is linked.

# Hands-on Activity

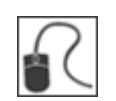

For this activity, use your Practice Course.

### Upload and Unzip a Package

- This time use the **uploading.zip** file without unzipping it on your desktop. **Reminder**: If you need a new copy, it is located in the **Workshop Resources** Content Area in the Practice Course.
- In Course Files, navigate to the folder you want to add the contents of the zip to. Create a folder for the contents named "lesson\_1."
- Upload the zipped file to the folder you created using the **Upload Package** function.
- View your additions to the folder in Course Files.

### Upload and Keep a File Zipped

- In the Course Files folder of your choice, upload the **uploading.zip** file from your computer again, but this time keep the file zipped. What function will you choose to accomplish this?
- Once you have uploaded the file, note the icon that appears with a zipped package.

### Create an HTML Object in Course Files

 Navigate to the Course Files folder you want to create content in. Use Create HTML Object on the Action Bar to create the new content. Use the Text Editor Attach File function to add a file to the new content. Attach a file you have not uploaded to Course Files in another activity.

**NOTE**: If you chose a folder other than the top-level folder to create your content in, note where the attached file was added in Course Files.

### Create Reusable Content in the Course

- In a Content Area, create a content Item and add information to fit your needs.
   Select the Save as HTML Object check box.
- Click **Browse** to select the Course Files folder you want to save the file to. Follow the steps to select the folder and submit the new content **Item**.

**NOTE:** The new content **Item** is added to the Content Area and is also saved as an HTML Object in Course Files in the selected folder.

# About Web Folders (WebDAV)

WebDAV is used for sharing files over the Internet and is compatible with most operating systems. When used with Blackboard Learn, WebDAV is a means for users to add to and access content in Course Files, as if it were any other network drive or folder on their computers.

When WebDAV—or a Web Folder—is set up, you can manage all the files for your course from your computer, dragging in content from multiple drives and folders and organizing it as needed.

Note: When using a Mac, you will set up a Shared Location rather than a Web Folder.

You can perform other actions on the files and folders in a Web Folder because the folder structure is visible and can be navigated. Also, it is possible to edit a file directly in a Web Folder, without downloading it, editing it, and uploading it again. For users who have moved pre-9.1 content containing HTML files, they can use a Web Folder to access their files for editing in the program of their choice.

Many users are accustomed to using WebDAV and prefer to continue to use this method for file management.

**NOTE**: If this feature is not available, the Blackboard administrator at your school may have disabled the feature.

### Web Folder Actions

You can perform the following actions on files and folders using WebDAV with Course Files:

- Add files and folders.
- Browse the contents of folders in Course Files.
- Open, view, and edit files, such as a Microsoft® Word file.
- Create folders.
- Move, copy, rename, and remove files and folders.

# Setting Up a Web Folder for Windows®

To connect to a Web Folder, use the web address of the Course Files folder and a valid username and password.

### QUICK STEPS: Setting up a Web Folder for Windows

- In Course Files, click Set Up Web Folder on the Action Bar of the top-level folder. Starting from this location ensures WebDAV access to all folders contained in Course Files. Any folder may be selected inside Course Files; however, the Web Folder path must be less than 240 characters. Each folder selected has a different address.
- 2. On the **Using Web Folders** page, right-click and copy the URL that appears for **Current Web address**. You will paste the address in later steps.

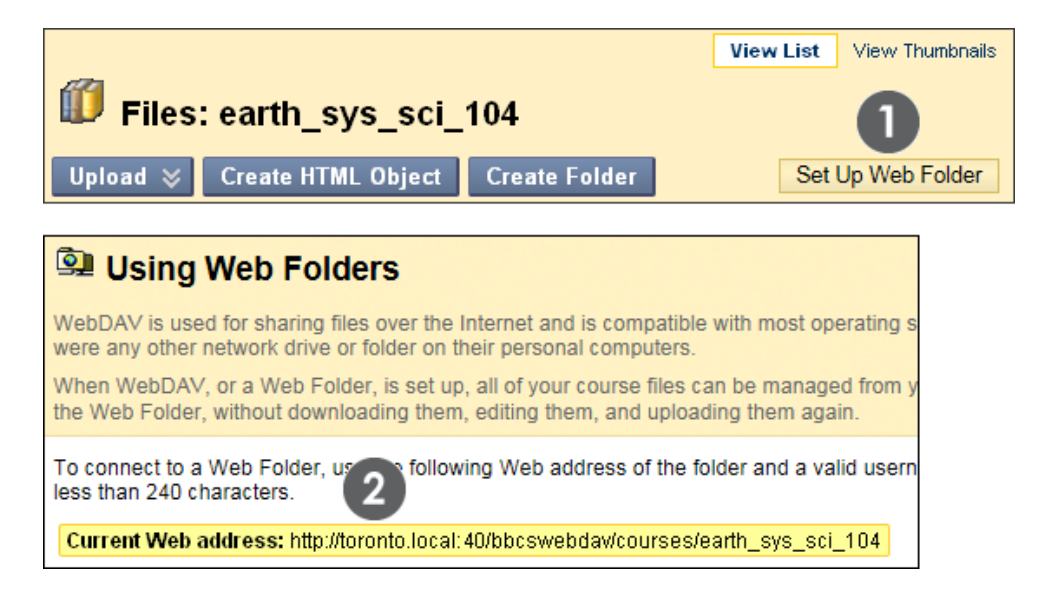

- 3. From the **Start Menu** in Windows, select **Documents** > **My Documents**. Select **My Network Places** in the left frame.
- 4. Select Add a network place from the Network Tasks menu.
- 5. In the Add Network Place Wizard, select Choose another network location to create a shortcut.
- 6. Paste the URL for the Web Folder you copied earlier and click **Next**.
- 7. Type your Blackboard Learn username and password, if prompted. Type a name for the network place and click **Next**. Click **Finish** to close the wizard. You may be prompted again for a username and password.

- 8. The Web Folder opens and displays the files and folders in the Course Files folder. Locate the appropriate folder to which to add files or folders. Locate the folder on your computer containing the files and folders you want to transfer.
- 9. With your folder and the Web Folder open, move one or more files and folders between them using the drag-and-drop function. Click a file and press, and then drag it to the destination folder. Release the mouse button and it is dropped in the folder. Files and folders dragged to the Web Folder are copied to Course Files. Also, files and folders from the Web Folder can be copied to your computer. Alternatively, use copy and paste rather than the drag-and-drop function.

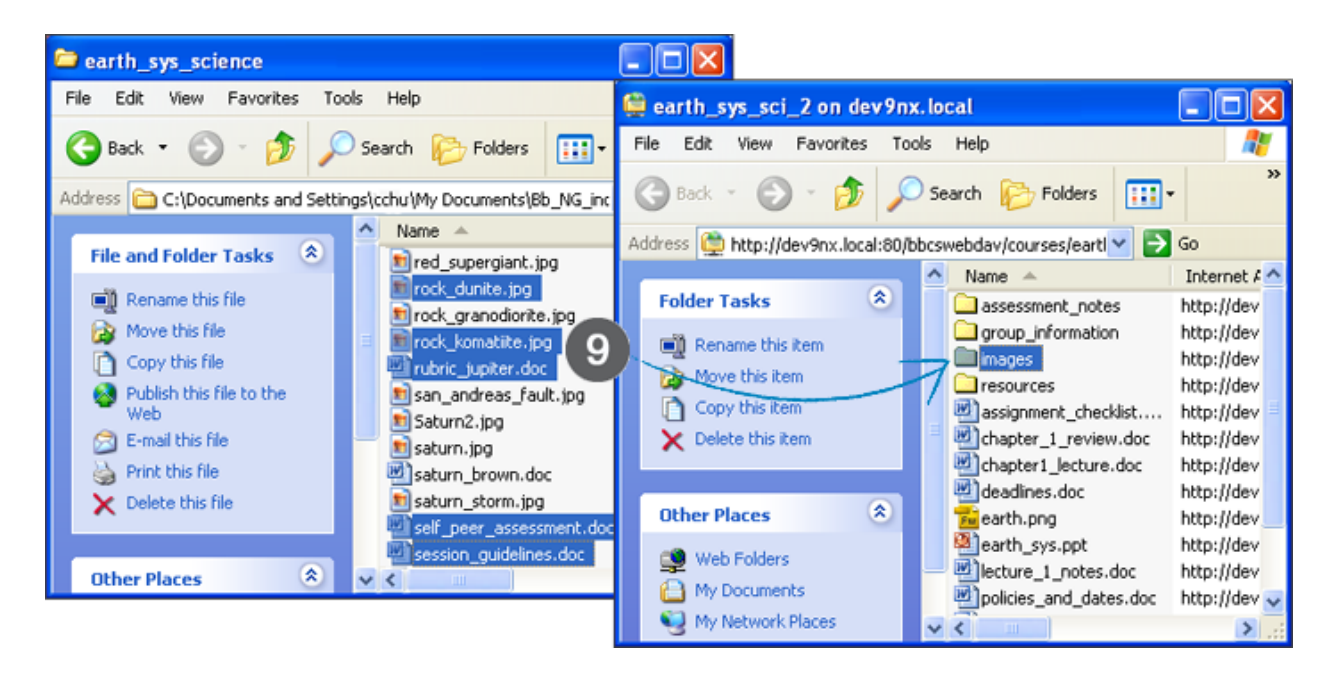

10. In Course Files, click **Refresh** on the Action Bar to view the added files.

After all files and folder have been copied, disconnect from the Web Folder. If you do not disconnect, the server connection remains open until the computer is shut down. If you use a computer that others use, they have access to everything in your Course Files.

When you need to use the Web Folder in the future, access **My Network Places** and select the Web Folder shortcut you created.

# Setting Up a Web Folder for Mac OS®

To connect to a Web Folder, called a Shared Location for the Mac, use the web address of the Course Files folder and a valid username and password.

## QUICK STEPS: Setting up a Web Folder for Mac OS

- In Course Files, click Set Up Shared Location on the Action Bar of the top-level folder. Starting from this location ensures WebDAV access to all folders contained in Course Files. Any folder may be selected inside Course Files; however, the Shared Location path must be less than 240 characters. Each folder selected has a different address.
- 2. On the **Using Shared Locations** page, copy the URL that appears for **Current Web address**. You will paste the address in later steps.

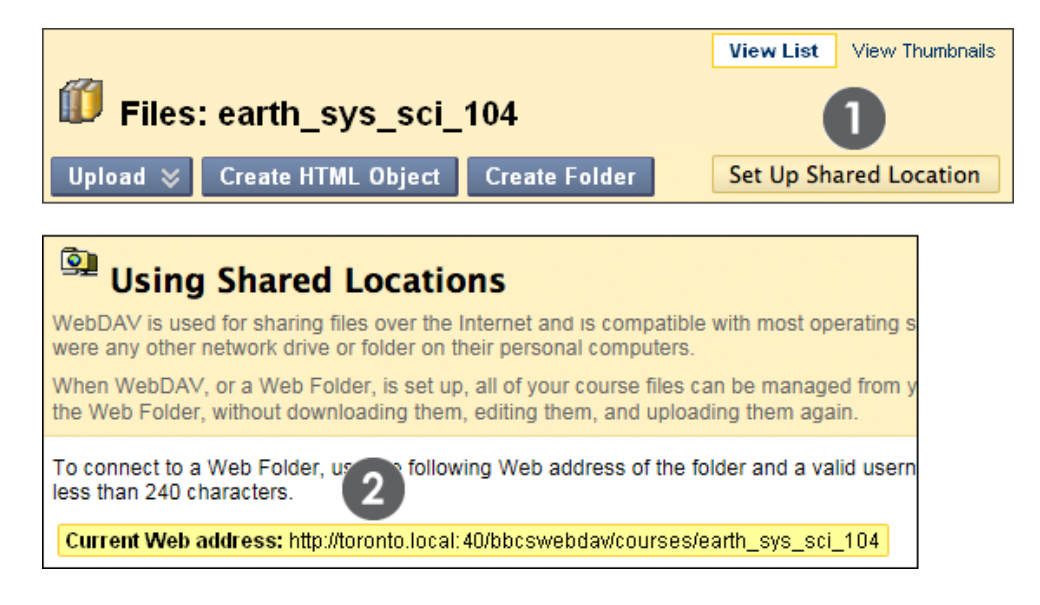

- 3. On the **Finder** bar, select **Go** > **Connect to Server**.
- 4. In the **Connect to Server** window, paste the URL you copied into the **Server Address** box. Click **Connect**.

**TIP**: Click the plus sign next to the pasted address to add it to **Favorite Servers**. You can select the address and not copy it each time. In the future, start with step 3 to connect to this Shared Location.

|                    | 0.0.5      |                                                      |
|--------------------|------------|------------------------------------------------------|
| Back               | <b>%</b> [ | Server Address:                                      |
| Forward            | 쁐]         | http://dev9nx.local:80/bbcswebdav/courses/earth_sy + |
| Enclosing Folder   | 光千         | Eavorite Servers:                                    |
| E Computer         | 0°#C       |                                                      |
| 1 Home             | 企業H        |                                                      |
| Network            | ΰжк        | 4                                                    |
| 🔮 iDisk            | •          | Y                                                    |
| Applications       | ዮ፠A        |                                                      |
| 📁 Utilities        | <b>企業U</b> | Remove Browse Connect                                |
| Recent Folders     |            | Leniove Diowse Connect                               |
| Go to Folder       | 0%G        |                                                      |
| Connect to Server. | %K         |                                                      |

- 5. If the **WebDAV File System Authentication** window appears, type your Blackboard Learn login username and password. Click **OK**.
- 6. Once you are connected to the Shared Location, the Mac network icon appears on your desktop. Double-click the icon to open the Shared Location, which displays the files and folders in your Course Files folder. Locate the appropriate folder to upload files or folders to.
- 7. Locate the folder on your computer containing the files and folders you want to transfer.

8. With your folder and the Shared Location open, move one or more files and folders between them using the drag-and-drop function. Click a file and press, and then drag it to the destination folder. Release the mouse button and it is dropped in the folder. Files and folders dragged to the Shared Location are copied to Course Files. Also, files and folders from the Shared Location can be copied to your computer. Alternatively, use copy and paste rather than the drag-and-drop function.

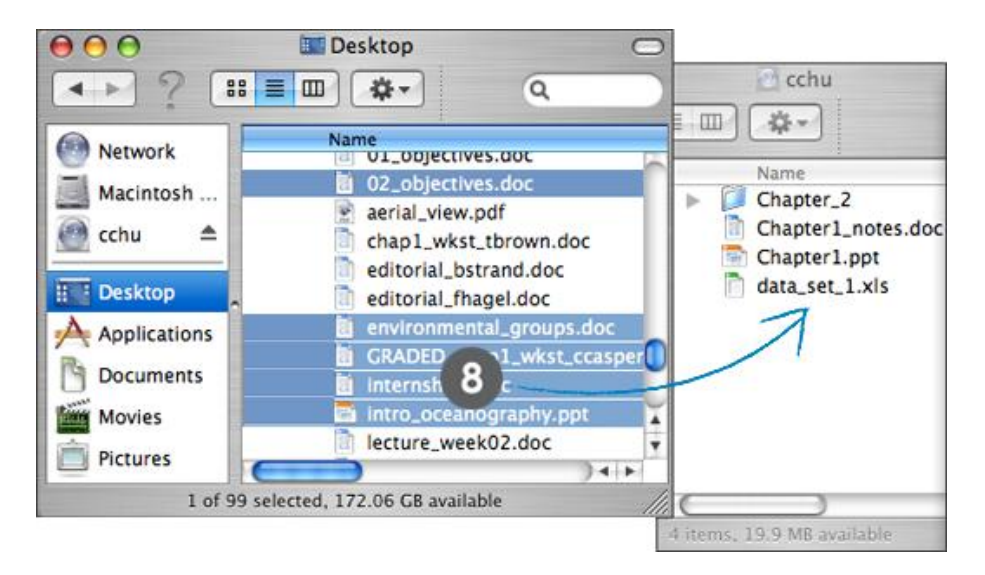

9. In Course Files, click **Refresh** on the Action Bar to view the added files.

**NOTE**: After using the Shared Location, some files may appear with duplicate file names that begin with ".\_" or ".DS Store." You can safely delete them from Course Files.

When all files and folders have been copied, close the window and drag the Mac network icon to the trash to disconnect from the Shared Location. If you do not disconnect, the icon and server connection remain open until the computer is shut down. If you use a computer that others use, they will have access to everything in your Course Files.

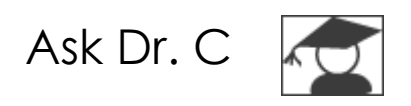

In the following table, Dr. C discusses Web Folders and the benefits to using them. Dr. C is our Blackboard Learn expert.

| Your question                                                                                                    | Dr. C's reply                                                                                                    |
|----------------------------------------------------------------------------------------------------|----------------------------------------------------------------------------------------------------|
| In Course Files, when<br>uploading files and folders, the<br><b>Browse</b> function and the drag-<br>and-drop function work great.<br>When might I want to use Web<br>Folders instead? | Some users have been using WebDAV<br>technology for a long time and prefer to<br>continue to use this method. They can see the<br>entire structure of the folders in Course Files and<br>move files and folders as needed in the<br>hierarchy.                                                 |
|                                                                                                    | If you plan on moving a large number of files<br>and folders or want to reorganize the contents in<br>Course Files, you can do it quickly using Web<br>Folders.                                                                                                    |
|                                                                                                    | Also, the added benefit of being able to edit<br>files in a Web Folder is useful to some users. You<br>do not have to download files to your computer,<br>edit, save, and upload. With a Web Folder, you<br>can open the document, edit, and save it. No<br>downloading or uploading required! |

# Hands-on Activity

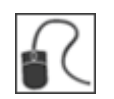

For this activity, use your Practice Course.

### Use a Web Folder With Course Files

- From the top-level folder of Course Files, set up a Web Folder.
- In the Web Folder, delete a file you added to Course Files. Do **not** delete any file originally found in Course Files.
- Use the drag-and-drop function to move files and folders between your computer and the Web Folder.
- Use copy/paste to upload a file from your computer to the Web Folder.
- In the Web Folder, open a Microsoft<sup>®</sup> Word document, edit it, and save it.
- In Course Files, click **Refresh** on the Action Bar to view your additions. Open the document you edited and view the changes.
- Ensure that the file you deleted is removed.
- When you are finished, disconnect from the Web Folder.

## Linking to Content in Course Files

After files are added to Course Files, you can link to them when creating content in your course. For example, you can link to a file in Course Files when creating content items, a syllabus, calendar events, tasks, and announcements. Also, you can link an HTML Object in Course Files to the File content type.

Once files are linked, they are assigned the Read permission by default and can be viewed by all enrolled users. You can delete the links to files in your course, yet the files themselves remain in Course Files, where you can link to them again.

**NOTE**: Files do not need to be in Course Files before content is created in your course. Wherever attaching files is available, click **Browse My Computer** to select a file. To learn more, see the "Using the Browse My Computer Function" section.

### Learning Outcomes

After reviewing this material, you will be able to:

- Link content in Course Files to a content item.
- Link an HTML Object in Course Files to the file content type.
- View a file's course links in Course Files.
- Delete files linked to Course Files.

## Linking a File or Folder in Course Files to a Content Item

In the following steps, a file from Course Files is linked to a content item created in a Content Area. Wherever attaching files is available, click **Browse Course** to select a file when creating content. Some course tools do not allow linking to files in Course Files, such as when creating individual wiki pages or test questions.

## QUICK STEPS: Linking to a File or Folder in Course Files

1. On the **Create Item** page in the **Attachments** section, click **Browse Course** -OR- use one of the functions in the Text Editor to attach a file.

**NOTE**: Adding a file using the Text Editor offers control over where the file's link appears in relationship to other text. Also, you can select the **Launch in a new window** option and add **Alt Text**. For example, if an image is attached, you may want the image to open in a new window so students can view it alongside other course content. Alternative text appears when a user moves the mouse pointer over the link and it is read by screen readers. These selections are not available in the **Attachments** section of the **Create Item** page.

|        | Create Item                             |                                                                                                    |
|--------|-----------------------------------------|----------------------------------------------------------------------------------------------------|
| 🗙 Indi | icates a required field.                | Cancel Submit                                                                                                    |
| 1.     | Content Inform                          | ation                                                                                                    |
|        | 🛪 Name                                  | Chapter 1 Study Guide                                                                                                    |
|        | Color of Name                           | Black                                                                                                    |
|        | Text                                    | Text Editor is: ON                                                                                                    |
|        | * Normal 💟 3 🔽                          | Arial                                                                                                    |
|        | ↑ abg X Dh In @                         | <u> </u>                                                                                                    |
|        | - 🖻 🖻 🔯 🍇                               |                                                                                                    |
|        | Download the atta<br>some helpful study | ched document to help you organize the materials for this chapter. Also find<br>ing hints other students have contributed over the years. |
|        | <ul> <li>Path: body</li> </ul>          |                                                                                                    |
|        | Save as HTML Object                     |                                                                                                    |
| 2.     | Attachments                             |                                                                                                    |
| ,      | Attach File                             | Browse My Computer Browse Course                                                                                                    |

- 2. On the **Select File or Folder** page, navigate to the file or folder needed and select its check box. You can link multiple files and folders to the content item. Use caution when linking to a folder as students receive the Read permission by default on all the folder's contents. Read permission allows students to view all the files and subfolders in the folder.
- 3. Click the **Show List** function, represented by the full square, to open the **Selected Files** area to view your selections. To remove any file or folder, click the **X**.
- 4. Click Submit.

| Files earth_sys_sci2 > |                              |                         |             |            |  |  |
|------------------------|------------------------------|-------------------------|-------------|------------|--|--|
| 🔟 Select F             | File or Folder <sub>i≷</sub> | View Li                 | ist View    | Thumbnails |  |  |
| Upload 🛛 C             | reate HTML Object Cre        | eate Folder             | Set Up We   | eb Folder  |  |  |
| Select current         | directory (earth_sys_sci2)   |                         |             |            |  |  |
|                        |                              |                         |             | Refresh    |  |  |
| File Type              | Name                         | Edited                  | <u>Size</u> |            |  |  |
|                        | assessment notes             | Sep 7, 2010 8:20:20 AM  | 48 KB       |            |  |  |
|                        | group information            | Sep 7, 2010 8:20:22 AM  | 64.9 KB     |            |  |  |
|                        | images                       | Sep 7, 2010 5:16:06 PM  | 386.5 KB    |            |  |  |
|                        | resources                    | Sep 7, 2010 8:20:20 AM  | 42.8 KB     |            |  |  |
| BOE                    | assignment_checklist.doc     | Mar 16, 2010 5:31:30 PM | 22.5 KB     |            |  |  |
| 🗹 📑 2                  | chapter 1 study quide.doc    | Aug 1, 2009 5:34:04 PM  | 26.5 KB     |            |  |  |
|                        | chapter1 lecture.doc         | Sep 7, 2010 8:20:22 AM  | 26.5 KB     | 4          |  |  |
| Selected Files:        | 1 🗉 (3)                      |                         | Cancel      | Submit     |  |  |
| Selected Files:        | 1                            |                         | Cancel      | Submit     |  |  |
| Тур                    | oe Name                      |                         |             |            |  |  |
| <b>i</b>               | chapter 1 stud               | dy quide.doc            |             |            |  |  |

- 5. On the **Create Item** page, type a **Link Title** so the file name does not appear in the Content Area. Click **Do not attach** to remove the selected file.
- 6. Select the **Options** for availability, tracking, and date and time restrictions.
- 7. Click **Submit**.

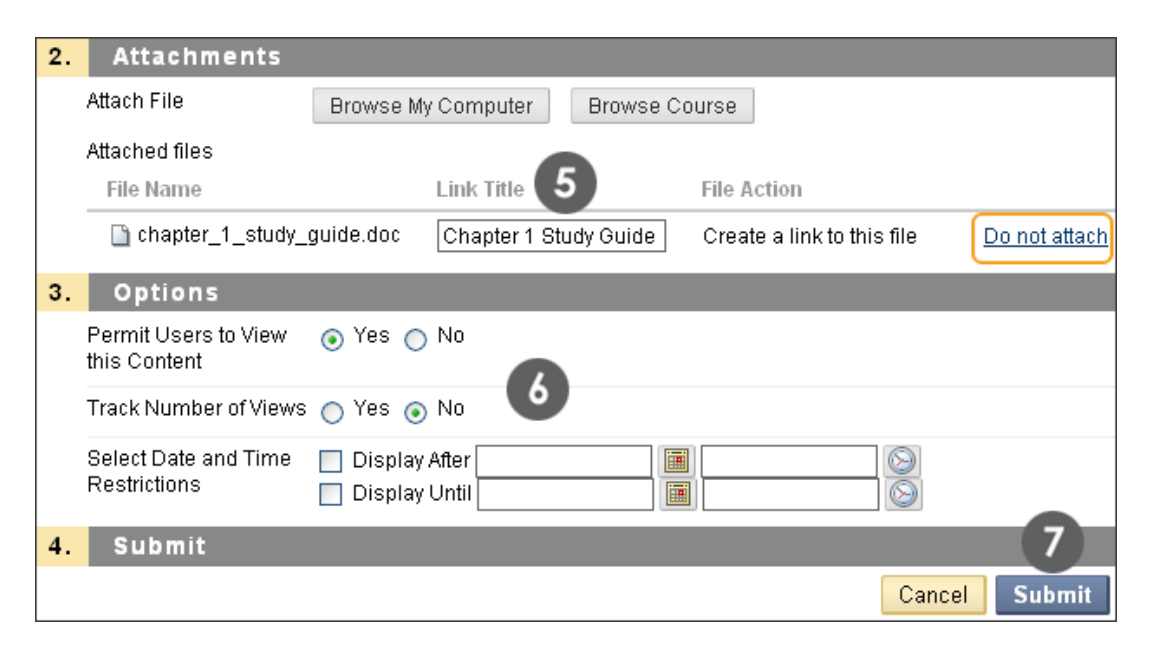

#### Result

The content item appears in the Content Area with the selected file linked to Course Files. Students can view and download any files attached to content in Course Files.

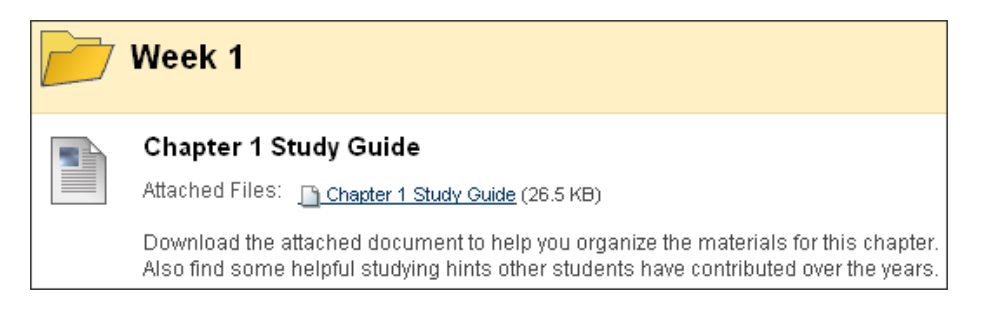

**NOTE**: You can make a change to a file stored in Course Files and the change is reflected in all instances where the file is linked in your course.

# Linking an HTML Object in Course Files to the File Content Type

You can add an HTML Object in Course Files to the file content type in a course area. The file content type can be viewed as a page within the course or as a separate piece of content in a separate browser window or tab. The file content type allows you to create content without descriptions, allowing for less scrolling in course areas. To learn more about creating an HTML Object, see the "Creating HTML Objects in Course Files" section.

## QUICK STEPS: Linking an HTML Object to the File Content Type

In the following steps, the file content type is created in a Content Area.

- 1. In a Content Area, point to **Build Content** on the Action Bar to access the dropdown list.
- 2. Select File.
- 3. On the Create File, click Browse Course.

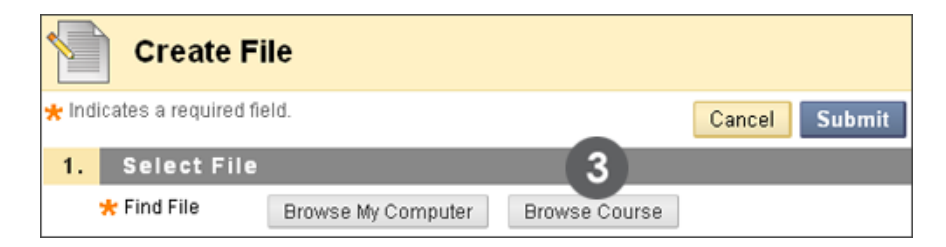

- 4. On the **Select File or Folder** page, you can only select one item. Navigate to the HTML Object needed and select its check box. HTML Object file names have the .html extension.
- 5. Click Submit.

| F | iles       | earth_sys_      | sci_2 >                      |                |            |                          |
|---|------------|-----------------|------------------------------|----------------|------------|--------------------------|
|   |            |                 |                              | View           | List View  | / Thumbnails             |
|   | Í          | Select F        | ile or Folder <sub> S</sub>  |                |            |                          |
|   | Uple       | oad 💝 Cr        | eate HTML Object Cre         | ate Folder     | Set Up W   | /eb Folder               |
|   |            | Also assign Pub | lic permission to this file. |                |            |                          |
|   |            |                 |                              |                |            | Refresh                  |
|   |            | File Type       | Name                         | Edited         |            | <u>Size</u>              |
|   |            |                 | assessment notes             | 10-Sep-2010 0  | 8:40:05    | 48 KB                    |
|   | $\odot$    | •               | Chapter 1 Lecture.html       | 10-Sep-2010 0  | 8:40:05    | 26.5 KB                  |
|   | $\bigcirc$ |                 | earth.png                    | 10-Sep-2010 0  | 8:40:06    | 38.2 KB                  |
|   | $\circ$    | THE             | <u>earth_sγs.ppt</u>         | 10-Sep-2010 0  | 8:40:06    | 2.43 MB                  |
|   | 0          |                 | group information            | 10-Sep-2010 0  | 8:40:06    | 64.9 KB                  |
|   | 0          | <b></b>         | resources                    | 10-Sep-2010 08 | 3:40:07    | 42.8 KB                  |
|   | $\circ$    | BOC             | <u>syllabus.doc</u>          | 10-Sep-2010 08 | 3:40:07    | 26.5 KB                  |
|   |            |                 |                              |                |            | Refresh                  |
|   |            |                 | Displaying 1 to 7 of         | f 7 items S    | how All Ed | iit <b>5</b> .<br>Submit |

- 6. For **Manage Permissions**, select the option for the appropriate permissions for users. Students receive Read permission by default.
- 7. Type a Name so the file name does not appear in the Content Area. You cannot add descriptions to the file content type, as only the link to the file appears. The Name becomes the link students click to access the content. Ensure the Name is descriptive so students understand why this content has been added and how to use it. Click Select a Different File to remove the selected file.
- 8. Select **Yes** or **No** for **Open in New Window**. If **No** is selected, the content appears in the content frame and users have access to all course navigation, such as the breadcrumbs and the Course Menu. If **Yes** is selected, the content appears in a new window or tab and student can view it alongside other course content.
- 9. Select the **Standard Options** for availability, tracking, and date and time restrictions.

### 10. Click **Submit**.

|       | Create F                             | ile                        |                                               |                                                                           |                                                  |                         |
|-------|--------------------------------------|----------------------------|-----------------------------------------------|---------------------------------------------------------------------------|--------------------------------------------------|-------------------------|
| 🛨 Ind | dicates a required fi                | ield.                      |                                               |                                                                           | Cancel                                           | Submit                  |
| 1.    | Select File                          |                            |                                               |                                                                           |                                                  |                         |
|       | 🜟 Find File                          | Browse My                  | Computer                                      | Browse Course                                                             |                                                  |                         |
|       | Selected File                        | File Name                  | Chapter 1 Le                                  | ecture.html                                                               |                                                  |                         |
|       | 6                                    | Manage<br>Permissions      | Give user<br>Give user<br>Give user<br>Browse | s Read access to all fi<br>s Read access to this<br>s Read access to sele | les and folders<br>file only<br>cted files in fo | s in the folder<br>Ider |
|       |                                      | Select a Diff              | erent File                                    |                                                                           |                                                  |                         |
|       | 🛪 Name 🛛 🚺                           | Read the Cha               | apter 1 Lectur                                | e Notes                                                                   |                                                  |                         |
|       | Colour of Name                       | 📕 🕙 Blac                   | k                                             |                                                                           |                                                  |                         |
|       | Open in New<br>Window                | 💽 Yes 🔘 I                  | No <b>8</b>                                   |                                                                           |                                                  |                         |
| 2.    | Standard C                           | ptions                     |                                               |                                                                           |                                                  |                         |
|       | Permit Users to<br>View this Content | 💿 Yes 🔿 I                  | No                                            |                                                                           |                                                  |                         |
|       | Track Number of<br>Views             | 🔿 Yes 💿 I                  | No 9                                          |                                                                           |                                                  |                         |
|       | Select Date and<br>Time Restrictions | 📃 Display A<br>📃 Display U | fter                                          |                                                                           |                                                  |                         |

## Result

The file content type appears in the Content Area. Students click the file's title to access the content. Students can view and download any files attached to the HTML Object when it was created or edited.

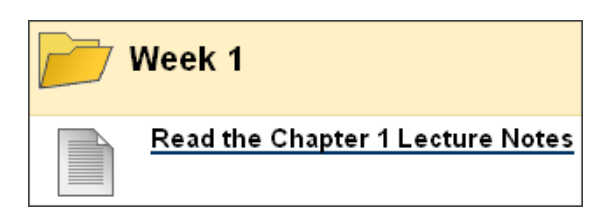

**NOTE**: You can make a change to an HTML Object stored in Course Files and the change is reflected in all instances where the file is linked in your course.

# Viewing a File's Course Links

You can view information about a file stored in Course Files. The **360° View** report includes the file's properties, such as name, file type, file size, and when it was last edited. You can also view the permissions assigned to users. Since you can reuse files in a course, the 360° View report lists all of the course areas a file has been linked to. You can view the report to determine which links in the course will break if a file is deleted or where changes will occur if the file is edited.

## QUICK STEPS: Viewing Course Links in Course Files

- 1. In Course Files, click a file's Action Link to access the contextual menu.
- 2. Select 360° View.

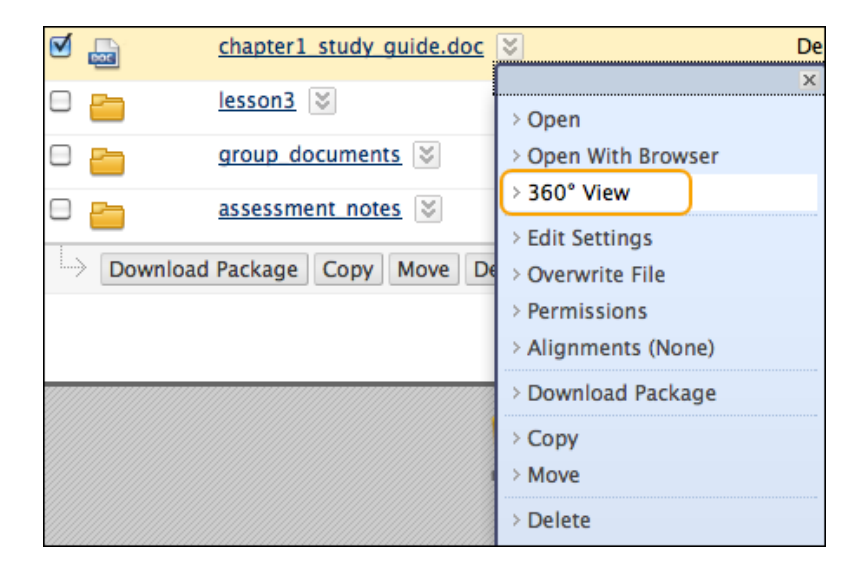

### 360° View Report

|                                                                                                    |                                                                                                    | -                                            |                                     |                      |                                             | 11. 371      |
|----------------------------------------------------------------------------------------------------|----------------------------------------------------------------------------------------------------|----------------------------------------------|-------------------------------------|----------------------|---------------------------------------------|--------------|
| able of Conten                                                                                                    | ts                                                                                                    |                                              |                                     |                      | Co                                          | ollap        |
| ut this File                                                                                                    |                                                                                                    |                                              |                                     |                      |                                             |              |
| Name:                                                                                                    | policies                                                                                                    | and dates doc                                |                                     |                      |                                             |              |
| Preview:                                                                                                    | (Click to                                                                                                    | view this file from th<br>vearth sys sci 2/b | e Web browser.)<br>olicies and date | s.doc                |                                             |              |
| Web Folder URL:                                                                                                    | http://win                                                                                                    | n.local/bbcswebdav                           | //courses/earth s                   | vs sci 2/policies an | d dates.doc                                 |              |
| Permanent URL:                                                                                                    | http://win                                                                                                    | n.local:80/bbcsweb                           |                                     |                      | _                                           |              |
| File Type:                                                                                                    | applicati                                                                                                    | on/msword                                    | -                                   |                      |                                             |              |
| File Size:                                                                                                    | 26.5 KB                                                                                                    | _                                            |                                     |                      |                                             |              |
| Created By:                                                                                                    | Blackbo                                                                                                    | ard Administrator                            |                                     |                      |                                             |              |
| Created On:                                                                                                    | Friday, 1                                                                                                    | 0 September 2010 (                           | 08:40:06 o'clock E                  | DT                   |                                             |              |
| Last Edited By:                                                                                                    | Blackbo                                                                                                    | ard Administrator                            |                                     |                      |                                             |              |
| Last Edited:                                                                                                    | Friday, 1                                                                                                    | 0 September 2010 (                           | 08:40:06 oʻclock E                  | DT                   |                                             |              |
| Activity<br>Permissions                                                                                                    | C                                                                                                    |                                              |                                     |                      | ∧ B:                                        | ackt         |
| Activity<br>Permissions<br>Permissions                                                                                                    | C                                                                                                    |                                              |                                     |                      | ∧ B:                                        | ackt         |
| Activity<br>Permissions<br>Permissions<br>Jser/User List<br>Earth System Scie<br>(earth_sys_sci_2)<br>Users (User List)                                                                                                    | C<br>Ince - Sec 2<br>: All Course                                                                                                    | Read<br>✓                                    | Write                               | Remove               | ∧ B:<br>Manage                              | ackt         |
| Activity<br>Permissions<br>Permissions<br>Jser.User List<br>Earth System Scie<br>(earth_sys_sci_2)<br>Users (User List)<br>Earth System Scie<br>(earth_sys_sci_2)<br>Builder (User List)                                                                                                    | C<br>ince - Sec 2<br>: All Course<br>ince - Sec 2<br>: Course                                                                                                    | Read                                         | Write                               | Remove               | ∧ B:<br>Manage                              | ackt         |
| Activity<br>Permissions<br>Permissions<br>Jser/User List<br>Earth System Scie<br>(earth_sys_sci_2)<br>Users (User List)<br>Earth System Scie<br>(earth_sys_sci_2)<br>Builder (User List)<br>Earth System Scie<br>(earth_sys_sci_2)<br>(User List)                                                                                                    | C<br>Ince - Sec 2<br>: All Course<br>Ince - Sec 2<br>: Course<br>Ince - Sec 2<br>: Instructor                                                                      | Read                                         | Write                               | Remove               | ∧ B<br>Manage                               | ackt         |
| Activity<br>Permissions<br>Jernissions<br>Jernissions<br>Jernissions<br>Jernissions<br>Jernissions<br>Jernission<br>(earth_sys_sci_2)<br>Builder (User List)<br>Earth System Scie<br>(earth_sys_sci_2)<br>User List)<br>Earth System Scie<br>(earth_sys_sci_2)<br>Assistant (User List)                                                                       | C<br>Ince - Sec 2<br>: All Course<br>Ince - Sec 2<br>: Course<br>Ince - Sec 2<br>: Instructor<br>Ince - Sec 2<br>: Instructor<br>Ince - Sec 2<br>: Teaching<br>st) | Read<br>Read                                 | Write<br>V                          | Remove               | Manage                                      | ackt         |
| Activity<br>Permissions<br>Permissions<br>Jeer User List<br>Earth System Scie<br>(earth_sys_sci_2)<br>Users (User List)<br>Earth System Scie<br>(earth_sys_sci_2)<br>Builder (User List)<br>Earth System Scie<br>(earth_sys_sci_2)<br>(User List)<br>Earth System Scie<br>(earth_sys_sci_2)<br>Assistant (User List)                                          | C<br>Ince - Sec 2<br>: All Course<br>Ince - Sec 2<br>: Course<br>Ince - Sec 2<br>: Instructor<br>Ince - Sec 2<br>: Teaching<br>st)                                 | Read<br>Read                                 | Write                               | Remove               | ∧ B<br>Manage                               | ackt<br>Back |
| Activity<br>Permissions<br>Jeer/User List<br>Earth System Scie<br>(earth_sys_sci_2)<br>Users (User List)<br>Earth System Scie<br>(earth_sys_sci_2)<br>Builder (User List)<br>Earth System Scie<br>(earth_sys_sci_2)<br>(User List)<br>Earth System Scie<br>(earth_sys_sci_2)<br>Assistant (User List)<br>Links                                                | C<br>Ince - Sec 2<br>: All Course<br>Ince - Sec 2<br>: Course<br>: Instructor<br>Ince - Sec 2<br>: Instructor<br>Ince - Sec 2<br>: Teaching<br>st)                 | Read<br>Read<br>Course Name                  | Write<br>Vrite                      | Remove               | ▲ Bind Manage Manage ✓ ✓ ✓ ✓ ✓ Course Items | ack t        |
| Activity<br>Permissions<br>Permissions<br>Jser.User List<br>Earth System Scie<br>(earth_sys_sci_2)<br>Users (User List)<br>Earth System Scie<br>(earth_sys_sci_2)<br>Builder (User List)<br>Earth System Scie<br>(earth_sys_sci_2)<br>(User List)<br>Earth System Scie<br>(earth_sys_sci_2)<br>Assistant (User List)<br>Links<br>Course ID<br>earth_sys_sci_2 | C<br>Ince - Sec 2<br>: All Course<br>Ince - Sec 2<br>: Course<br>Instructor<br>Ince - Sec 2<br>: Teaching<br>st)                                                   | Read  Read  Course Name Earth System S Sec 2 | Write<br>Write                      | Remove               | Manage<br>Manage                            | ack t        |

- A. The file name appears at the top of the report.
- B. Click a heading's double arrows to collapse or expand a section.
- C. View the **Permissions** assigned to users.
- D. View where the file is linked in your course. In our example, the file is linked to a content item and a blog entry.

# Deleting Files Linked in Course Files

If you delete a link to a file or folder in your course, it is not deleted from Course Files. The link to the file or folder in the course is deleted. To delete the file or folder from your course completely, you must delete it from Course Files. Use the **Delete** function in the file or folder's contextual menu or select its check box and click **Delete** on the Action Bar.

| 🗊 Files: earth_sys_sci 🛛                  |                          |                     |  |  |  |  |
|-------------------------------------------|--------------------------|---------------------|--|--|--|--|
| Upload 🗧 Create HTML Object Create Folder |                          |                     |  |  |  |  |
| Download Package Copy Move Delete         |                          |                     |  |  |  |  |
| □ File<br>Type                            | Name                     |                     |  |  |  |  |
|                                           | assessment notes 😻       |                     |  |  |  |  |
| 🗆 🛅                                       | group documents 😻        |                     |  |  |  |  |
| 🗆 🛅                                       | lesson3 😵                |                     |  |  |  |  |
| <b>I</b>                                  | chapter1 study guide.doc | ¥                   |  |  |  |  |
|                                           | lecture.html 😻           | > Open              |  |  |  |  |
|                                           | msp banner.png 😻         | > Open With Browser |  |  |  |  |
|                                           | opening.jpg 😻            | > 360° View         |  |  |  |  |
| Download                                  | l Package Copy Move De   | > Overwrite File    |  |  |  |  |
|                                           |                          | > Permissions       |  |  |  |  |
|                                           |                          | > Alignments (None) |  |  |  |  |
|                                           |                          |                     |  |  |  |  |
|                                           |                          | > Move              |  |  |  |  |
|                                           |                          | > Delete            |  |  |  |  |

If you choose to delete a file or folder in Course Files that is linked in your course, a warning message appears alerting you that the file or folder is currently linked in your course and the deletion will introduce broken links.

If multiple files or folders selected for deletion are linked in your course, a **List Files with Links** page appears to notify you that broken links will occur in your course. Select the check boxes for the files or folders to delete, or cancel the deletion and view the **360° View** report to see where each file or folder is linked before continuing the deletion. To learn more, see the "Viewing a File's Course Links" section.

| List Files with Links |                          |                     |               |  |  |
|-----------------------|--------------------------|---------------------|---------------|--|--|
|                       |                          |                     | Cancel Submit |  |  |
| 1.                    | Select File(s) to Delete |                     |               |  |  |
|                       |                          | Hame                | 360° View     |  |  |
|                       | <b>~</b>                 | earth sys.ppt       | 5             |  |  |
|                       | <b>~</b>                 | lecture 1 notes.doc | 5             |  |  |
|                       | <b>~</b>                 | Unit 3              | 5             |  |  |

# Hands-on Activity

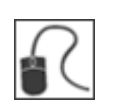

For this activity, use your Practice Course.

### Link to Files and Folders in Course Files

- In the Content Area of your choice:
  - Create a content **Item**. In the **Attachments** section, click **Browse Course** and link to a Word document in Course Files. Type a **Link Title** for the file.
  - Create a **File** and link to the HTML Object in Course Files you created earlier. **Reminder**: Use a descriptive name so students understand why this content has been added and how to use it.
  - Create another content **Item**, but this time, link to a folder. Type a **Link Title** for the folder.
- Change **Edit Mode** to **OFF** and view the items and file in the Content Area as a student. Click the folder link to see how the content appears for students.

**NOTE:** With **Edit Mode OFF**, you will see all the contents of the linked folder as the instructor. If any files have permissions removed for students, they will not see those individual files in the linked folder when they are logged in. Permissions is discussed later in this manual.

### View a File's Links in Course Files

• View the **360° View** report for any of the files you linked in your course from Course Files.

## Managing Files and Folders in Course Files

With Course Files, you can rename, move, copy, overwrite, download, and perform a quick search for files and folders.

## Learning Outcomes

After reviewing this material, you will be able to:

- Rename files and folders.
- Move files and folders.
- Copy files and folders.
- Overwrite a file.
- Download files and folders from Course Files.
- Search for files and folders in Course Files.

# Renaming, Copying, and Moving Files and Folders

You can move a file to a different folder, and you can move a folder into another folder. When files and folders are renamed or moved, any links to content in your course remain intact.

You can rename, copy, and move any file and any folder except the top-level Course ID folder.

### QUICK STEPS: Renaming, Copying, and Moving Files and Folders

- 1. In Course Files, click a file or folder's Action Link to access the contextual menu.
- Select Copy or Move. Alternatively, select multiple check boxes and select Copy or Move on the Action Bar. To rename a file or folder, select Edit Settings from the contextual menu.

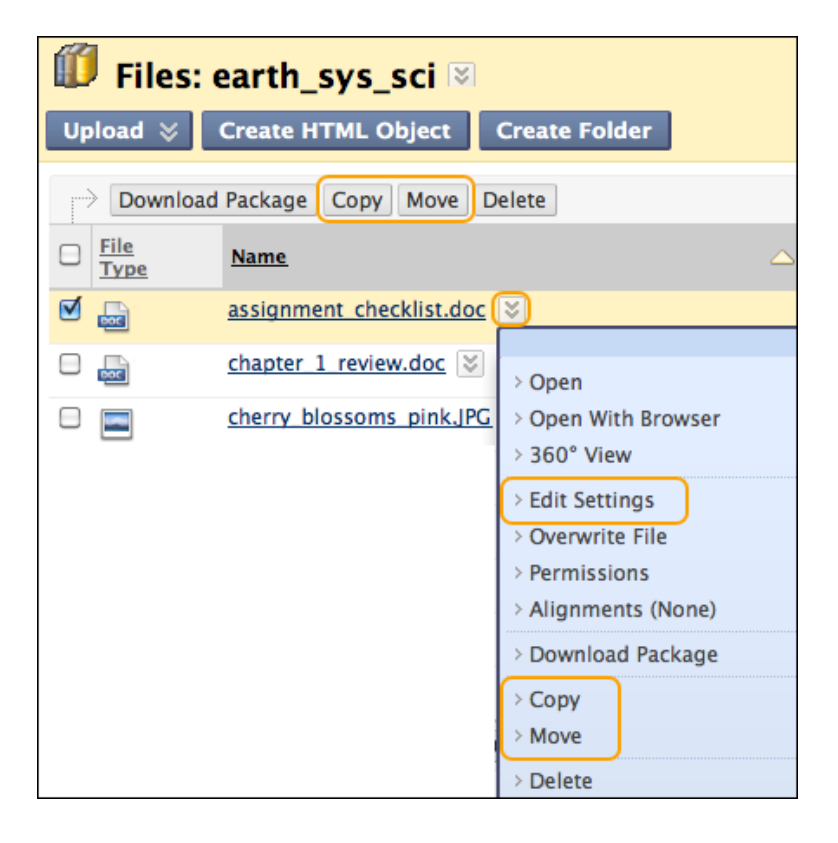

3. On the **Copy** or **Move** page, click **Browse** to select a destination folder for the file or folder.

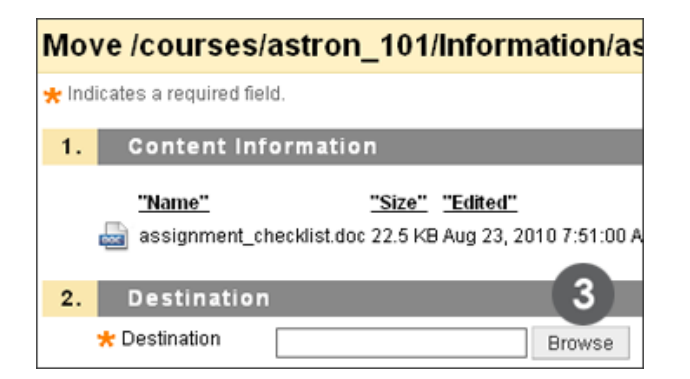

- 4. On the **Select Folder** page, you can:
  - Select a folder to copy or move the file or folder to.
  - Click a folder's name to select a subfolder.
  - Select **Select current directory** on the Action Bar to copy or move a file or folder from a subfolder to the top-level Course Files folder.
  - Click **Create Folder** on the Action Bar and create a new folder in the current folder.

| ∭ Select Folder <sub>谜</sub>          |                      |  |  |  |  |
|---------------------------------------|----------------------|--|--|--|--|
| Create Folder                         |                      |  |  |  |  |
| Select current directory (astron_101) |                      |  |  |  |  |
|                                       |                      |  |  |  |  |
| File Type                             | Name                 |  |  |  |  |
| 0 🛅                                   | assessment notes     |  |  |  |  |
| BOT                                   | chapter1_lecture.doc |  |  |  |  |
| TT                                    | <u>earth_sys.ppt</u> |  |  |  |  |
| 0 🛅 👝                                 | group information    |  |  |  |  |
| 0 👝 (4)                               | resources            |  |  |  |  |

- 5. Click **Submit** on the **Select Folder** page.
- 6. Click **Submit** again on the **Copy** or **Move** page. The copied or moved file or folder appears in the folder selected.

## Result

## **Copied Files and Folders**

When a folder is copied, links to the content in the folder are NOT copied. The content remains linked to the files inside the original folder. The files inside the copied folder lose their original permissions and inherit any new ones associated with its new parent folder.

## **Moved Files and Folders**

When a file or folder is moved, the links to content in the course remain intact. If a file is moved to a different folder, it maintains its original permissions. It does not inherit permissions associated with the parent folder. The same is true for all files in a moved folder. Permissions is discussed later in the manual.

# Overwriting a File in Course Files

You can edit and overwrite individual files in Course Files while maintaining the course links to those files.

## Example

You create a link to the syllabus file in Course Files when creating a content item in the *Getting Started* Content Area. Later, changes need to be made to the file. You edit a copy of the file on your computer and upload the new version of the syllabus to Course Files using the **Overwrite File** function. The link to the file in the Content Area remains intact. Students see the revised content when the syllabus is accessed in the course.

## Two Methods to Overwrite a File

 In Course Files, use the Overwrite File function in a file's contextual menu to browse for the edited file on your computer. The system overwrites the existing file in Course Files with the same name, even if the file from your computer has a different name. If the file is linked in the course, the link remains intact and the edits appear.

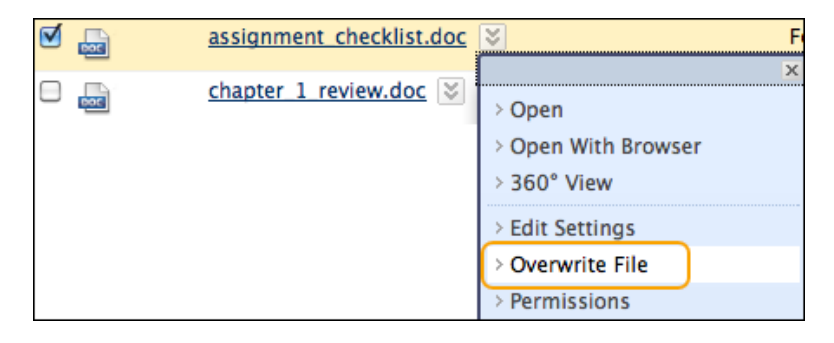

2. A file uploaded to Course Files with the same name as an existing file generates a prompt to overwrite the existing file with the new file. Overwriting a file is permanent and cannot be undone. To keep both versions, change the name of one file or store one of the files in a different folder.

| Upload Multiple Files and Folders                                                                           |                      |                          |  |  |  |
|----------------------------------------------------------------------------------------------------|----------------------|--------------------------|--|--|--|
| Browse                                                                                                    |                      | Remove All               |  |  |  |
| Name                                                                                                    | Size                 | Remove                   |  |  |  |
| group_presentation.doc                                                                                      | 23 KB                | ×                        |  |  |  |
| /arning         The file /courses/astron_101/group_presentation.doc alre         Yes         No         Yes | ady exists. Would yo | Du like to overwrite it? |  |  |  |

### Result

When you edit or overwrite a file, changes made to the file appear in your course. The link in your course does not need to be edited. For example, you can edit and overwrite one or more files in an unzipped package, such as a lesson linked in your course. The entire unzipped package does not need to be removed and uploaded again. The link to the lesson will remain intact in your course.

File names and link titles in your course do not change when files are **overwritten** in Course Files. For example, if the original linked file in your course is named group\_presentation.doc and the file is overwritten with group\_information.doc, the original file name of group\_presentation.doc remains in your course. This is different than some familiar workflows, such as in Windows Explorer, but it enables you to easily change content without creating new links.

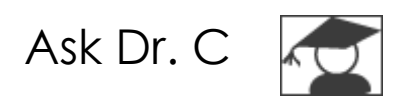

In the following table, Dr. C discusses the difference between renaming and overwriting a file.

| Your question                                                                                                    | Dr. C's reply                                                                                                    |
|----------------------------------------------------------------------------------------------------|----------------------------------------------------------------------------------------------------|
| I uploaded an edited<br>file to Course Files and<br>my changes do not<br>show in my course. Did I<br>miss a step? | As long as you rename files while in Course Files, your<br>links will remain intact. If you rename a file on your<br>computer, and upload it to Course Files, you are<br>adding a <b>new</b> file. Any edits you made to the newly<br>named file will not show in the course because you are<br>not linked to the new file; you are linked to the original<br>file. You need to establish a new link to the new file.<br>However, if you <b>overwrite</b> the original file in Course<br>Files, the system overwrites the file with its original<br>name, regardless of what you renamed it while it was<br>on your computer. The course link to the file remains<br>intact. |

# Downloading Files and Folders from Course Files

You can select files and folders in Course Files and download them to your computer as a zipped package. This is helpful if you want to reuse selected files and folders in other courses or edit several files and folders offline.

## QUICK STEPS: Downloading a Package

- 1. In Course Files, select the check boxes next to the files and folders to add to the zipped package.
- 2. On the Action Bar, click **Download Package**.

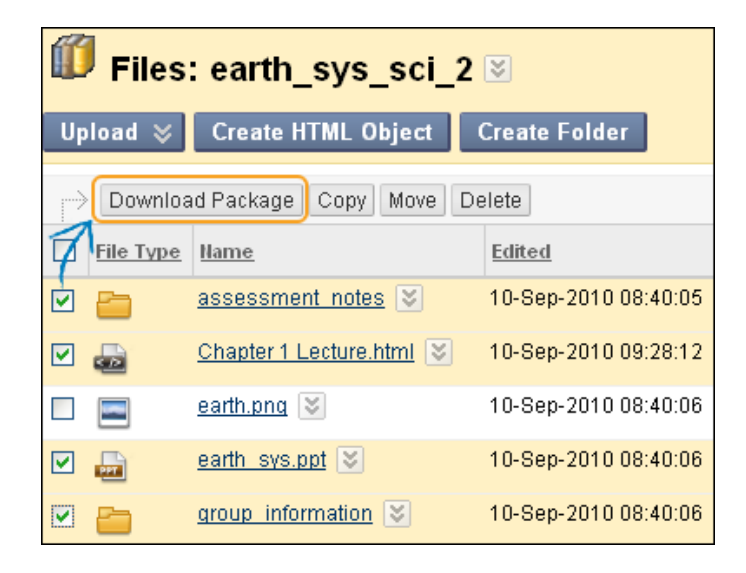

3. In the pop-up window, select **Save** and click **OK** to save the zipped package to your computer. The file name for the file is the Course ID with the ZIP extension.

### Result

Files and folders that you edit on your computer and upload again into Course Files retain their links in your course, as long as the original file names remain. If you change the name of a file or folder while it is on your computer, a new file or folder is added to Course Files when uploading. The edits made to the file or folder will not show in the course where it is linked. When uploading, you can overwrite files that may have been renamed while on your computer to ensure course links remain intact.

# Searching Files and Folders in Course Files

You can search for files and folders within Course Files using the Search function in the **Files** section of the **Control Panel**.

**NOTE**: If this feature is not available, the Blackboard administrator at your school may have disabled the feature.

### Quick and Basic Search

To perform a quick search of Course Files, expand the **Files** section of the **Control Panel**. Type a keyword or text string in the text box and click **Go** to perform a quick search. Searches are **not** case-sensitive. Results appear on the **Search Content** page. The search produces files and folders in the specific course, not from across courses.

| * Control Panel                   |                                    |             |  |  |  |  |
|-----------------------------------|------------------------------------|-------------|--|--|--|--|
| * Files >>                        |                                    |             |  |  |  |  |
| Earth_sys_sci_2                   |                                    |             |  |  |  |  |
| rock Go                           |                                    |             |  |  |  |  |
| Basic Search                      |                                    |             |  |  |  |  |
|                                   |                                    |             |  |  |  |  |
| Search Content                    |                                    |             |  |  |  |  |
| Download Package Copy Move Delete |                                    |             |  |  |  |  |
| Type Name                         |                                    | Edited      |  |  |  |  |
| 🔲 🥅 /courses/earth sys so         | i 2/images/rock granodiorite.jpg 😻 | 10-Sep-2010 |  |  |  |  |
| 🔲 🥅 /courses/earth sys so         | i 2/images/rock komatiite.jpg 😻    | 10-Sep-2010 |  |  |  |  |
| 🔲 📰 /courses/earth sys so         | i 2/images/rock_dunite.jpg 😻       | 10-Sep-2010 |  |  |  |  |
Alternatively, click **Basic Search** under the text box in the **Files** section to open the **Basic Search** page in the content frame. A Basic Search locates files and folders based on a keyword or single text string AND allows file contents to be searched. Select the check box for **Search File Contents**. File contents are indexed periodically, so new content may not be found immediately. Searching file contents can increase the search time.

| Control Panel               |                                                                                                    |                                 |                          |
|-----------------------------|----------------------------------------------------------------------------------------------------|---------------------------------|--------------------------|
| ☆ Files                     | » · ·                                                                                                    |                                 |                          |
| Earth_sys_sci_2             | Go                                                                                                    |                                 |                          |
| 🔎 Basic Sea                 | rch                                                                                                    |                                 |                          |
|                             |                                                                                                    | Cancel                          | Submit                   |
| 1. Search Cr                | iteria                                                                                                    |                                 |                          |
| File Name or<br>Folder Name | Contains 🔽 rock<br>Search File Contents<br>File contents are indexed periodically. New co<br>immediately. Searching file contents may ma | ontent may not<br>ke the search | be found<br>take longer. |

# Hands-on Activity

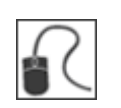

For this activity, use your Practice Course.

#### Move and Rename Files and Folders

- In Course Files, move a folder to another folder. Use a folder you added to Course Files in a previous activity. Do **not** move other folders at this time.
- Rename a file you added in a previous activity. Do **not** rename any files that were in Course Files originally.

#### Overwrite a File

- In the top-level folder of Course Files, click **group\_presentation.doc** and save it to your computer. Make a change to the document, give it a new file name, and save it.
- In Course Files, click the Action Link for group\_presentation.doc and select Overwrite File. Browse for the edited file with the new file name on your computer. Click Submit.
- In Course Files, note the file name is the original name. Click group\_presentation.doc and open the file. Note that your changes in the document show.

#### Download Files and Folders from Course Files

• In Course Files, download a selection of files and folders to your computer and view one or two items.

#### **Search Files and Folders**

- Expand the Files area of the Control Panel.
- Type "red" in the text box and click **Go** to perform a quick search.
- On the **Search Content** page, click one of the images to preview it. **Question:** How do you search the **contents** of files?

## **Controlling Access to Course Files**

Instructors determine who can view and perform actions on their files and folders available in Course Files by changing the permissions for users.

By default, the roles of Course Builder, Instructor, and Teaching Assistant receive Read, Write, Remove, and Manage permissions for files and folders uploaded directly to Course Files. Students do not receive any permissions for a file or folder until it is linked to content in a course. Once the file or folder is linked to content, it is assigned the Read permission for All Course Users, which includes all users enrolled in the course. Students can view and download the linked file or folder.

You can change the permissions for any file or folder in Course Files. For example, to prevent all teaching assistants from editing or deleting a particular file, change the permissions for the Teaching Assistant User List to Read permission.

### Learning Outcomes

After reviewing this material, you will be able to:

- Describe the privileges assigned to each permission type.
- View permissions for files and folders in Course Files.
- Edit permissions on files and folders in Course Files.

# About Permission Types

ī.

| Type of Permission | Privileges                                                                                           |
|--------------------|----------------------------------------------------------------------------------------------------|
| Read               | View and download                                                                                    |
| Write              | <ul><li>Edit and overwrite</li><li>Add files and folders to a folder</li></ul>                       |
| Remove             | Delete files from the folder or the folder itself                                                    |
| Manage             | <ul> <li>Control properties</li> <li>Determine permissions on the Manage Permissions page</li> </ul> |

The following table describes the privileges for each type of permission.

To **copy** a file or folder, users need Read permission for the file or folder (and all its files and subfolders) and Write permission for the destination folder.

To **move** a file or folder, users need Read and Remove permissions for the file or folder (and all its files and subfolders) and Write permission for the destination folder.

# Editing Permissions

To view which permissions are currently assigned for your files and folders, click the icon in the **Permissions** column for the item. You make changes on the **Manage Permissions** page.

### **QUICK STEPS: Editing User Permissions**

- 1. In Course Files, navigate to the folder or file.
- 2. Click the **Permissions** icon for the file or folder.

| Files: earth_sys_sci_104                                   |                |                             |             |             |
|------------------------------------------------------------|----------------|-----------------------------|-------------|-------------|
| Upload 📚 Create HTML Object Create Folder Setup Web Folder |                |                             |             |             |
| Download Package Copy Move Delete Refresh                  |                |                             |             |             |
| File Type                                                  | Name           | Edited                      | <u>Size</u> | Permissions |
| BOL                                                        | syllabus.doc 😻 | Oct 21, 2009<br>10:41:56 AM | 26.5 KB     | <u> </u>    |

- 3. On the **Manage Permissions** page, next to the role in the **User/User List** column, click the Action Link to access the contextual menu.
- 4. Select Edit.

**NOTE: Delete** removes the role and the permissions for the file or folder. To restore a deleted role, click **Add Course User List** on the Action Bar. On the **Add Course User List** page, add or edit one or more roles and set the permissions for the file or folder.

| 1  | Manage Permission                                                | ns: assess        | ment_                                                                                                    | notes                                                                                                    | ;          |                                                                                                    |
|----|------------------------------------------------------------------|-------------------|----------------------------------------------------------------------------------------------------|----------------------------------------------------------------------------------------------------|------------|----------------------------------------------------------------------------------------------------|
| Ad | d Course User List                                               |                   |                                                                                                    |                                                                                                    |            |                                                                                                    |
|    | Delete                                                           |                   |                                                                                                    |                                                                                                    |            |                                                                                                    |
|    | <u>User/User List</u>                                            |                   | <u>Read</u>                                                                                                    | <u>Write</u>                                                                                                    | Remove     | Manage                                                                                                    |
|    | Earth System Science - Sec 2 (e<br>All Course Users (User List)  | earth_sys_sci_2): | <ul> <li>Image: A second second s</li></ul> |                                                                                                    |            |                                                                                                    |
|    | Earth System Science - Sec 2 (e<br>Course Builder (User List) 📓  | earth_sys_sci_2): | <ul> <li>Image: A second second s</li></ul> | <ul> <li>Image: A second second s</li></ul> | ×          | ×                                                                                                    |
|    | Earth System Science - Sec 2 (e<br>Instructor (User List)        | earth_sys_sci_2): | <ul> <li>Image: A second second s</li></ul> | <ul> <li></li> </ul>                                                                                                    | <b>~</b>   | <ul> <li>Image: A second second s</li></ul> |
| ✓  | Earth System Science - Sec 2 (<br>Teaching Assistant (User List) | ≥sys_sci_2):<br>⊠ | <ul> <li></li> </ul>                                                                                                    | ~                                                                                                    | ×          | ×                                                                                                    |
|    | Delete                                                           |                   |                                                                                                    | ×                                                                                                    |            |                                                                                                    |
|    |                                                                  | > Delete          |                                                                                                    |                                                                                                    | Show All E | dit Paging                                                                                                    |

- 5. On the Edit Permissions page, select or clear the check box next to the Permissions type. For folders, select the Overwrite check box to make these permissions changes for all folder contents and subfolders and replace all existing permissions. When Overwrite is not selected, the selected permissions are added to all folder contents and subfolders, but previously existing permissions are not removed.
- 6. Click **Submit**.

|    | Edit Permissions: assessment_notes                                                                                                    |
|----|----------------------------------------------------------------------------------------------------|
|    | Cancel Submit                                                                                                    |
| 1. | Edit Permissions                                                                                                    |
|    | Earth System Science - Sec 2 (earth_sys_sci_2): Teaching Assistant (User List)                                                                                                    |
| 2. | Set Permissions                                                                                                    |
|    | Permissions  Read Virite Remove Manage                                                                                                    |
| З. | Advanced Folder Options                                                                                                    |
|    | Select <b>Overwrite</b> to remove the current permissions for all folder contents and subfolders and grant all permissions selected above. When <b>Overwrite</b> is not selected, all existing permissions remain and the selected permissions are granted to folder contents and subfolders.                ✓ Overwrite |

7. Click **OK** to return to Course Files.

### About Editing Folder Permissions

When files are uploaded to folders, they inherit the same permissions as the parent folder. You can edit permissions after uploading files.

When a file is **copied** to a different folder, it loses its original permissions and inherits the permissions associated with its new parent folder. However, when a file is **moved** to a different folder, it maintains its original permissions. It does not inherit permissions associated with the parent folder.

### Example: Editing and Overwriting Folder Permissions

Your teaching assistant has Read permission for a folder named Course Notes, and has Read and Write permissions for the Week 1 file within that folder. You edit the Course Notes folder permissions and add Manage permission. Now your teaching assistant has Read and Manage permissions for the Course Notes folder and Read, Write, and Manage permissions for the file.

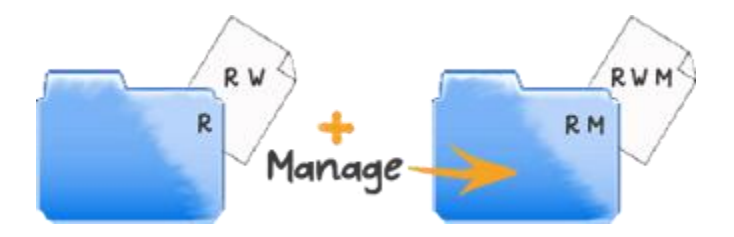

If the **Overwrite** option is selected, your teaching assistant has Read and Manage permissions for the folder and all files within it, including the Week 1 file.

You can edit an individual file's permissions, even after using the **Overwrite** option for the entire folder.

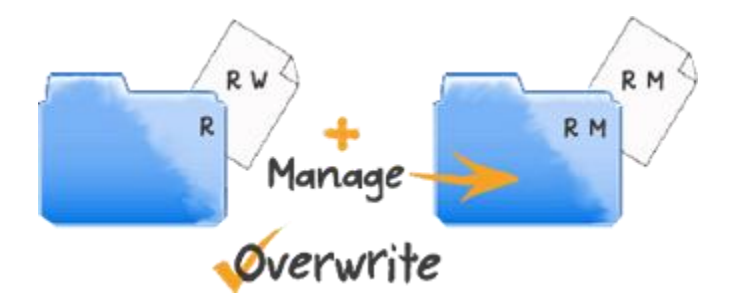

### Example: Copying and Moving Files into Folders

You add the following file and folder:

- File named Terminology. You assign Course Builders the Read and Write permissions.
- Folder named Assignments. You assign Course Builders no permissions.

If you **copy** the *Terminology* file to the *Assignments* folder, Course Builders have no permissions for the file in the Assignments folder. If you **move** the file, Course Builders retain the Read and Write permissions for the file.

# Hands-on Activity

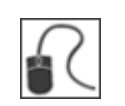

For this activity, use your Practice Course.

### Set Permissions

• In Course Files, click the icon in the **Permissions** column next to a file that you added. Change its permissions. Do **not** change permissions for any files or folders originally in Course Files.

## Resource: Recognized File Types

Blackboard Learn recognizes the following file types.

**NOTE**: Blackboard Learn can recognize additional file types and associated applications, if a MIME extension is added. Contact the Blackboard administrator at your school to learn more about adding MIME extensions.

| Extension      | File Type  | Programs associated with the File Type                                                                                                    |
|----------------|------------|----------------------------------------------------------------------------------------------------|
| .aam           | Multimedia | Adobe <sup>®</sup> Authorware <sup>®</sup> plug-in. Note that the .aam file<br>is the starting point for a series of files that must be<br>enclosed in a .zip file. |
| .aiff          | Audio      | Audio program                                                                                                    |
| .asf           | Multimedia | Microsoft <sup>®</sup> .NET <sup>™</sup> Show                                                                                                    |
| .au            | Audio      | Real Audio Player™                                                                                                    |
| .avi           | Video      | Video player (not Macintosh® compatible)                                                                                                    |
| .doc           | Text       | Microsoft <sup>®</sup> Word or other word processor                                                                                                    |
| .exe           | Executable | Executable file                                                                                                    |
| .gif           | Image      | Graphics program or web browser                                                                                                    |
| .html,<br>.htm | Web page   | HTML editor or web browser                                                                                                    |
| .jpg,<br>.jpeg | Image      | Graphics program or web browser                                                                                                    |
| .jif           | Image      | Graphics program or web browser                                                                                                    |

© 2011 Blackboard Inc.

| Extension        | File Type   | Programs associated with the File Type                                                         |
|------------------|-------------|------------------------------------------------------------------------------------------------|
| .mp3             | Audio       | Audio program                                                                                  |
| .mpe             | Audio/Video | Audio program                                                                                  |
| .mpg,<br>.mpeg   | Audio/Video | Audio program                                                                                  |
| .moov,<br>.movie | Movie       | QuickTime <sup>®</sup> movie                                                                   |
| .mov             | Video       | Movie or media player                                                                          |
| .pdf             | Text        | Adobe® Acrobat® Reader®                                                                        |
| .png             | Image       | Portable Network Graphics                                                                      |
| .ppt, .pps       | Slideshow   | Microsoft <sup>®</sup> PowerPoint <sup>®</sup> and PowerPoint <sup>®</sup> Player <sup>®</sup> |
| .qt              | Movie       | QuickTime™                                                                                     |
| .ram             | Video       | Real Audio Movie™                                                                              |
| .ra              | Audio       | Real Audio Player™                                                                             |
| .rm              | Audio       | Audio program                                                                                  |
| .rtf             | Text        | Rich Text Format                                                                               |
| .swf             | Multimedia  | Adobe <sup>®</sup> Shockwave <sup>®</sup> plug-in                                              |
| .tiff, .tif      | Image       | Graphics program or web browser                                                                |
| .txt             | Text        | Text or HTML editor, word processor                                                            |

© 2011 Blackboard Inc.

| Extension | File Type   | Programs associated with the File Type           |
|-----------|-------------|--------------------------------------------------|
| .wav      | Audio       | Audio program                                    |
| .wma      | Audio       | Audio program                                    |
| .wmf      | Graphic     | Microsoft <sup>®</sup> Windows <sup>®</sup>      |
| .wmv      | Media/Audio | Microsoft <sup>®</sup> Windows <sup>®</sup>      |
| .wpd      | Text        | WordPerfect <sup>®</sup> or other word processor |
| .xls      | Spreadsheet | Microsoft <sup>®</sup> Excel <sup>®</sup>        |
| .zip      | Text        | WinZip®                                          |